# 使用AVS-ACI 1.2(x)版本的GoTo(L3)模式的ASAv

### 目錄

簡介 必要條件 需求 採用元件 設定 網路圖表 組態 驗證 疑難排解 相關資訊

# 簡介

本文說明如何使用ACI 1.2(x)版本在兩個端點組(EPG)之間將應用虛擬交換機(AVS)交換機與採用路 由/轉至模式的自適應安全虛擬裝置(ASAv)單防火牆部署為第4-7層服務圖,以建立客戶端到伺服器 的通訊。

## 必要條件

### 需求

思科建議您瞭解以下主題:

•已配置訪問策略,介面處於啟用狀態並處於服務狀態
•已配置EPG、橋接域(BD)和虛擬路由和轉發(VRF)

採用元件

本文中的資訊係根據以下軟體和硬體版本:

### 硬體和軟體:

- UCS C220 2.0(6d)
- ESXi/vCenter 5.5
- ASAv asa-device-pkg-1.2.4.8
- AVS 5.2.1.SV3.1.10
- APIC 1.2(1i)
- 分葉/主幹 11.2(1i) 已下載裝置軟體包\*.zip

功能:

AVS

- ASAv
- EPG、BD、VRF
- •存取控制清單(ACL)
- L4-L7服務圖
- vCenter

本文中的資訊是根據特定實驗室環境內的裝置所建立。文中使用到的所有裝置皆從已清除(預設))的組態來啟動。如果您的網路正在作用,請確保您已瞭解任何指令可能造成的影響。

### 設定

### 網路圖表

如圖所示,

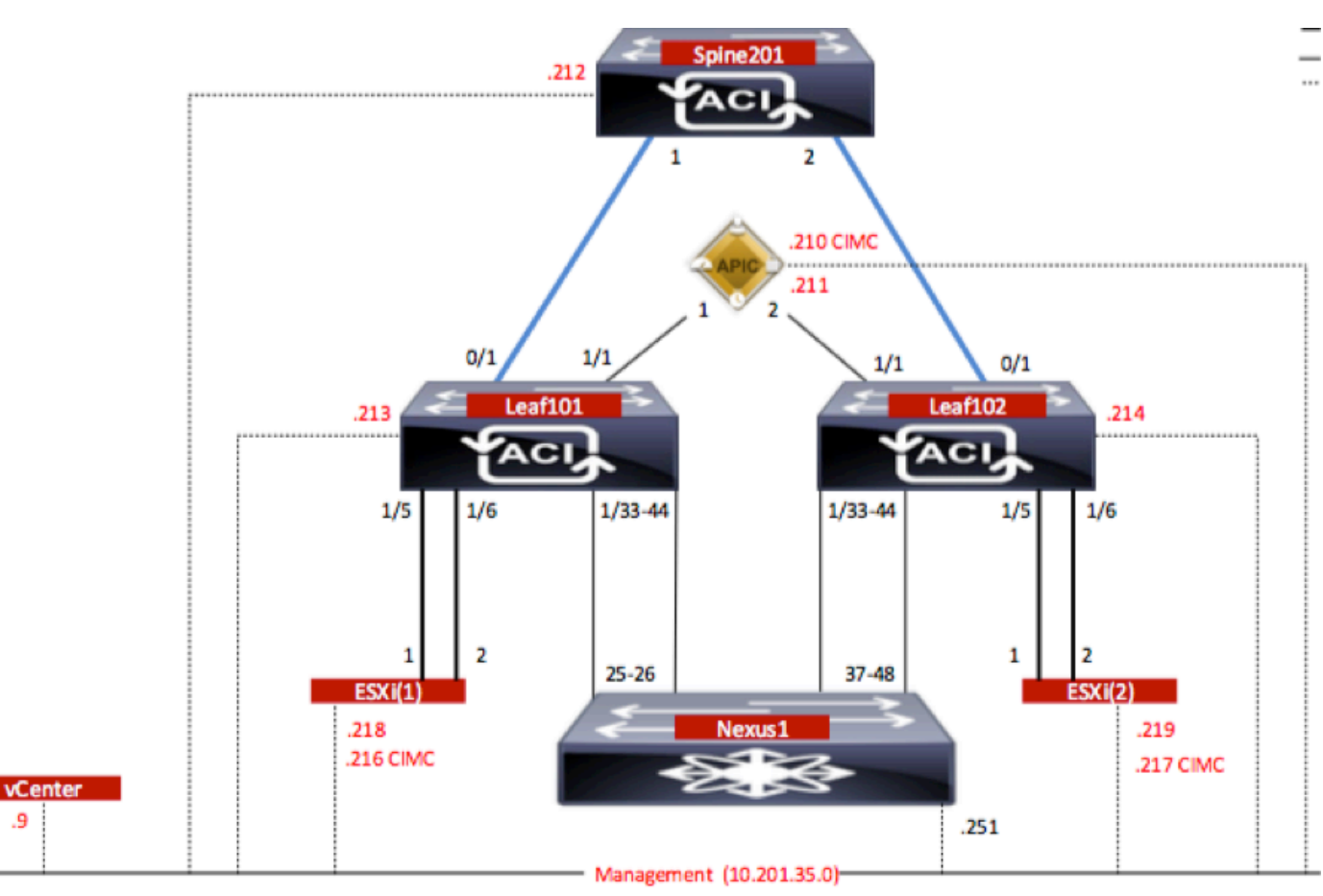

### 組態

AVS初始設定建立VMware vCenter域(VMM整合)2

附註:

- 您可以在單個域下建立多個資料中心和分散式虛擬交換機(DVS)條目。但是,您只能為每個資料中心分配一個Cisco AVS。
- Cisco ACI版本1.2(1i)和Cisco AVS版本5.2(1)SV3(1.10)支援使用Cisco AVS部署服務圖。 整個 服務圖配置是在思科應用策略基礎架構控制器(思科APIC)上執行的。

- 僅在具有虛擬區域網(VLAN)封裝模式的虛擬機器管理器(VMM)域上支援使用Cisco AVS的服務 虛擬機器(VM)部署。但是,計算VM(提供者和使用者VM)可以是具有虛擬可擴展 LAN(VXLAN)或VLAN封裝的VMM域的一部分。
- 另請注意,如果使用本地交換,則不需要組播地址和池。如果未選擇本地交換,則必須配置組 播池,並且AVS交換矩陣範圍組播地址不應是組播池的一部分。源自AVS的所有流量將採用 VLAN或VXLAN封裝。

導覽至VM Networking > VMWare > Create vCenter Domain,如下圖所示:

| reate vCenter Domain                  |                    |                   |             |                  | i |
|---------------------------------------|--------------------|-------------------|-------------|------------------|---|
| Specify vCenter domain users and co   | ontrollers         |                   |             |                  |   |
| Virtual Switch Name:                  | AVS                | _                 |             |                  |   |
| Virtual Switch:                       | VMware vSphere D   | istributed Switch | Cisco AVS   |                  |   |
| Switching Preference:                 | No Local Switching | Local Switchin    | 9           |                  |   |
| Encapsulation:                        | VLAN               |                   |             |                  |   |
|                                       | VXLAN              |                   |             |                  |   |
| Associated Attachable Entity Profile: | AEP-AVS            | •                 | æ           |                  |   |
| VLAN Pool:                            | VlanPool-AVS(dynam | nic) 🗸            | æ           |                  |   |
| Security Domains:                     |                    |                   | × +         |                  |   |
|                                       | Name               | Description       |             |                  |   |
|                                       |                    |                   |             |                  |   |
| vCenter Credentials:                  |                    |                   |             | ×                | + |
|                                       | Profile Name       | Username          | Description |                  | - |
|                                       | vCenterCredentials | root              | Decemption  |                  |   |
|                                       |                    |                   |             |                  |   |
| vCenter:                              |                    |                   |             | ×                | + |
|                                       | Name               | IP                | Туре        | Stats Collection |   |
|                                       | vCenterController  | 10.201.35.9       | vCenter     | Disabled         |   |

如果您使用埠通道或VPC(虛擬埠通道),建議將vSwitch策略設定為使用Mac固定。

之後,APIC應將AVS交換機配置推送到vCenter,如下圖所示:

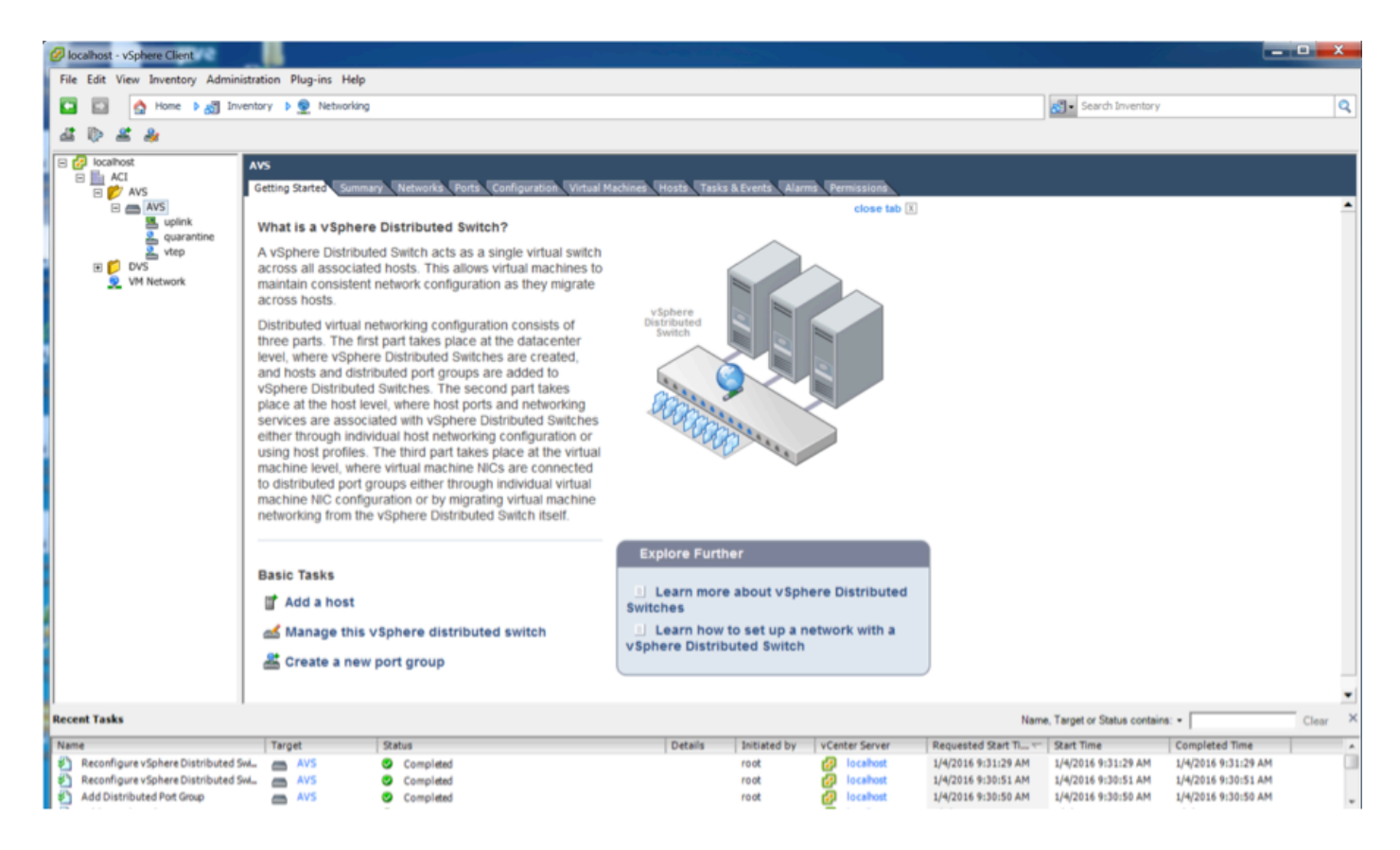

在APIC上,您可以注意到VXLAN通道端點(VTEP)位址已指派給AVS的VTEP連線埠群組。無論使用 哪種連線模式(VLAN或VXLAN),都會分配此地址

| Inventory                                                           | Portgroup - vtep                |                              |              |               |                       | Orment Faults Hat             | i |
|---------------------------------------------------------------------|---------------------------------|------------------------------|--------------|---------------|-----------------------|-------------------------------|---|
| DenStack     DenStack     VMware                                    | O₩                              |                              |              |               |                       |                               |   |
| AVS     Dortrollers     ATS     Controllers     ATS     Controllers | Properties<br>Name:<br>Encap:   | vtep<br>vlan-3967            |              |               |                       |                               |   |
| ✓ Mypervisors ► ↓ 10.201.35.218                                     | Management Network<br>Adapters: | Server Name<br>10.201.35.219 | Name<br>vmk1 | State<br>Up   | MAC 00:50:58:68:CA.25 | IP Address<br>10.0.16.95      |   |
| ▶ ↓ 10.201.36.219 ▲ 10 OVS - AVS                                    |                                 | 10.201.35.218                | vmk1         | Up            | 00.50.56.61.07.CC     | 10.0.18.94                    |   |
| Portgroups     Portgroups     Pod6-ALUMBRERIAVS-AEP-VMM-a           |                                 |                              |              |               |                       |                               |   |
| Quarantine     guink     li li li vien                              |                                 |                              |              |               |                       |                               |   |
| > () DVS                                                            |                                 |                              |              |               |                       |                               |   |
|                                                                     |                                 | (   Page 1 Of                | U D H        | Objects Per I | Page: 15 👻            | Displaying Objects 1 - 2 Of 2 |   |

#### 在vCenter中安裝Cisco AVS軟體

• 使用此連結從CCO下載vSphere安裝套件(VIB)

注意: 在本例中, 我們使用ESX 5.5, 表1, 顯示了ESXi 6.0、5.5、5.1和5.0的相容性表

#### 表1 - ESXi 6.0、5.5、5.1和5.0的主機軟體版本相容性

| Villware<br>1 | VIB<br>2                                       | VEM Bundle<br>2                                                                  | Windows VC Installer | Linux vCenter Server<br>Appliance |
|---------------|------------------------------------------------|----------------------------------------------------------------------------------|----------------------|-----------------------------------|
| ESX 6.0       | cross_cisco-vem- v250-5.2.1.3.1.10.0-6.0.1.vib | VEM600-201512250119-BG- missae.zip (Offine)<br>VEM600-201512250119-BG (Online)   | 6.0                  | 6.0                               |
| ESX 5.5       | cross_cisco-vem- v250-5.2.1.3.1.10.0-3.2.1.vib | VEM550-201512250113-BG- release zip (Offine)<br>VEM550-201512250113-BG (Online)  | 5.5                  | 5.5                               |
| ESXI 5.1      | oross_cisco-vem- v250-5.2.1.3.1.10.0-3.1.1.vib | VEM510-201512250107-8G- release.zip (Offine)<br>VEM510-201512250107-8G (Online)  | 5.1                  | 5.1                               |
| ESX 5.0       | oross_cisco-vem- v250-5.2.1.3.1.10.0-3.0.1.vib | VEM500-201512250101-8G- release zip (Offline)<br>VEM500-201512250101-8G (Online) | 5.0                  | 5.0                               |

### 在ZIP檔案中,有3個VIB檔案(每個ESXi主機版本各一個),請選擇一個適用於ESX 5.5的檔案 ,如下圖所示:

| Γ | CiscoAVS_1.10-5.2                             | 2.1.SV3.1.10          |                       |        |           |
|---|-----------------------------------------------|-----------------------|-----------------------|--------|-----------|
|   |                                               |                       | Q Searc               | :h     |           |
|   | Name                                          | Date Modified         | Date Created          | Size   | Kind      |
|   | License_Copyright_Document.pdf                | Dec 9, 2015, 12:10 AM | Dec 9, 2015, 12:10 AM | 1 MB   | PDF Doc   |
|   | README.txt                                    | Dec 9, 2015, 12:10 AM | Dec 9, 2015, 12:10 AM | 2 KB   | text      |
|   | cross_cisco-vem-v250-5.2.1.3.1.10.0-3.1.1.vib | Dec 9, 2015, 12:10 AM | Dec 9, 2015, 12:10 AM | 8.9 MB | Unix E    |
|   | cross_cisco-vem-v250-5.2.1.3.1.10.0-3.2.1.vib | Dec 9, 2015, 12:10 AM | Dec 9, 2015, 12:10 AM | 9 MB   | Unix E    |
|   | cross_cisco-vem-v250-5.2.1.3.1.10.0-6.0.1.vib | Dec 9, 2015, 12:10 AM | Dec 9, 2015, 12:10 AM | 9 MB   | Unix E    |
|   | VEM510-201512250107-BG-release.zip            | Dec 9, 2015, 12:10 AM | Dec 9, 2015, 12:10 AM | 8.5 MB | ZIP archi |
|   | VEM550-201512250113-BG-release.zip            | Dec 9, 2015, 12:10 AM | Dec 9, 2015, 12:10 AM | 8.6 MB | ZIP archi |
|   | VEM600-201512250119-BG-release.zip            | Dec 9, 2015, 12:10 AM | Dec 9, 2015, 12:10 AM | 8.6 MB | ZIP archi |
|   |                                               |                       |                       |        |           |

• 將VIB檔案複製到ESX Datastore — 這可以通過CLI完成,也可以直接從vCenter完成

附註:如果主機上存在VIB檔案,請使用esxcli software vib remove命令將其刪除。

esxcli software vib remove -n cross\_cisco-vem-v197-5.2.1.3.1.5.0-3.2.1.vib

或者直接瀏覽Datastore。

• 在ESXi主機上使用以下命令安裝AVS軟體:

esxcli software vib install -v /vmfs/volumes/datastore1/cross\_cisco-vem-v250-5.2.1.3.1.10.0-3.2.1.vib —maintenance-mode —no-sig-check

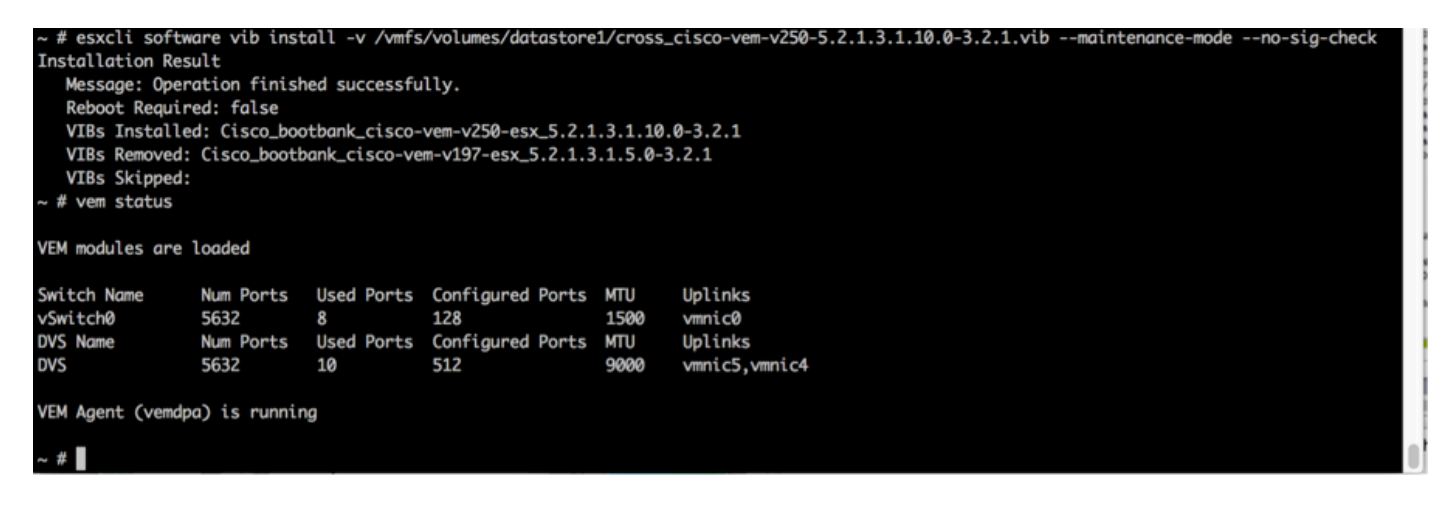

• 虛擬乙太網路模組(VEM)啟動後,可以將主機新增到AVS中:

在Add Host to vSphere Distributed Switch對話方塊中,選擇連線到枝葉交換機的虛擬NIC埠(在本示例中,僅移動vmnic6),如下圖所示:

| elect Host and Physical Adapter | 5                        |                  | Settings     | View Incompatible H |
|---------------------------------|--------------------------|------------------|--------------|---------------------|
| twork Connectivity              | Host/Physical adapters   | In use by switch | Settings     | Uplink port group   |
| adv to Complete                 | E 10.201.35.218          |                  | View Details |                     |
| buy to complete                 | Select physical adapters |                  |              |                     |
|                                 | wmnic0                   | vSwitch0         | View Details | uplink              |
|                                 | Vmnic1                   |                  | View Details | uplink              |
|                                 | Vmnic10                  |                  | View Details | uplink              |
|                                 | wmnic11                  |                  | View Details | uplink              |
|                                 | Vmnic2                   |                  | View Details | uplink              |
|                                 | Vmnic3                   |                  | View Details | uplink              |
|                                 | Vmnic4                   | DVS              | View Details | uplink              |
|                                 | Vmnics                   | DVS              | View Details | uplink              |
|                                 | Vmnice                   |                  | View Details | uplink              |
|                                 | Vmnic/                   |                  | View Details | uplink              |
|                                 | Vmnice                   |                  | View Details | uplink              |
|                                 |                          |                  |              |                     |
|                                 |                          |                  |              |                     |

- 按一下下一步
- •在「網路連線」對話方塊中,按一下**下一步**
- •在「虛擬機器網路」對話方塊中,按一下「下一**步」**
- •在「準備完成」對話方塊中,按一下「完**成」**

**附註**:如果使用多個ESXi主機,所有主機都需要運行AVS/VEM,以便它們可以從標準交換機 管理到DVS或AVS。

這樣,AVS整合已經完成,我們可以繼續部署L4-L7 ASAv:

### ASAv初始設定

• 下載Cisco ASAv裝置包並將其匯入APIC:

導覽至L4-L7 Services > Packages > Import Device Package,如下圖所示:

| Fabric                                            | VM Networking                                                                                                    | L4-L7 Services       | Admin                  | Operations                    |                      |  |  |  |
|---------------------------------------------------|----------------------------------------------------------------------------------------------------|----------------------|------------------------|-------------------------------|----------------------|--|--|--|
|                                                   |                                                                                                    | Inventory   Packages |                        |                               |                      |  |  |  |
| Quick Sta                                         | rt                                                                                                    |                      |                        |                               |                      |  |  |  |
| HELP                                              |                                                                                                    |                      |                        |                               |                      |  |  |  |
| The <b>Packag</b><br>balancer, cor<br>and network | The <b>Packages</b> menu allows you to import L4-L7 device packages, which are used to define, configure, and monitor a network service balancer, context switch, SSL termination device, or intrusion prevention system (IPS). Device packages contain descriptions of the fit and network connectivity information for each function. A network service device is deployed in the network by adding it to a service g |                      |                        |                               |                      |  |  |  |
| You can use                                       | the Import a Device Pa                                                                                                    | ckage wizard to impo | t a device package for | a function that you want to m | nanage with APIC. We |  |  |  |
| oonigunig a                                       | In                                                                                                    | nport Device P       | ackage                 | i                             | ×                    |  |  |  |
| Quick<br>Import a                                 | Start<br>Device Package                                                                                                    | File Name:           |                        | BROWSE                        | Device Types         |  |  |  |
|                                                   |                                                                                                    |                      |                        |                               |                      |  |  |  |

SUBMIT

CLOSE

i

|                                      |                          |   |   |  |  | General | Operational | Faults | History |
|--------------------------------------|--------------------------|---|---|--|--|---------|-------------|--------|---------|
| ⊙₹                                   |                          |   |   |  |  |         |             | AC     | TIONS - |
| Properties                           |                          |   |   |  |  |         |             |        |         |
| Vendor:                              | CISCO altalia<br>CISCO   |   |   |  |  |         |             |        |         |
| Model:                               | ASA                      |   |   |  |  |         |             |        |         |
| Capabilities:                        | GoThrough,GoTo           |   |   |  |  |         |             |        |         |
| Major Version:                       | 1.2                      |   |   |  |  |         |             |        |         |
| Minor Version:                       | 4.8                      |   |   |  |  |         |             |        |         |
| Minimum Required Controller Version: | 1.1                      |   |   |  |  |         |             |        |         |
| Logging Level:                       | DEBUG                    | • | - |  |  |         |             |        |         |
| Package Name:                        | device_script.py         |   |   |  |  |         |             |        |         |
| Supported Protocols:                 |                          |   |   |  |  |         |             |        |         |
| Interface Labels:                    | <ul> <li>Name</li> </ul> |   |   |  |  |         |             |        | _       |
|                                      | cluster_ctrl_lk          |   |   |  |  |         |             |        |         |
|                                      | external                 |   |   |  |  |         |             |        |         |
|                                      | failover_lan             |   |   |  |  |         |             |        |         |
|                                      | failover_link            |   |   |  |  |         |             |        |         |
|                                      | internal                 |   |   |  |  |         |             |        |         |
|                                      | mgmt                     |   |   |  |  |         |             |        |         |
|                                      | utility                  |   |   |  |  |         |             |        |         |
|                                      |                          |   |   |  |  |         |             |        |         |

• 如果一切正常,您可以看到匯入的裝置包正在展開L4-L7 Service Device Types資料夾,如下圖

所示:

L4-L7 Service Device Type - CISCO-ASA-1.2

繼續之前,在執行實際的L4-L7整合之前,需要確定安裝的幾個方面:

有兩種管理網路:帶內管理和帶外(OOB),它們可用於管理不屬於基本以應用為中心的基礎設施 (ACI)的裝置(枝葉、主幹或apic控制器),包括ASAv、負載均衡器等。

在這種情況下,ASAv的OOB是使用標準vSwitch部署的。對於裸機ASA或其他服務裝置和/或伺服器 ,請將OOB管理埠連線到OOB交換機或網路,如下圖所示。

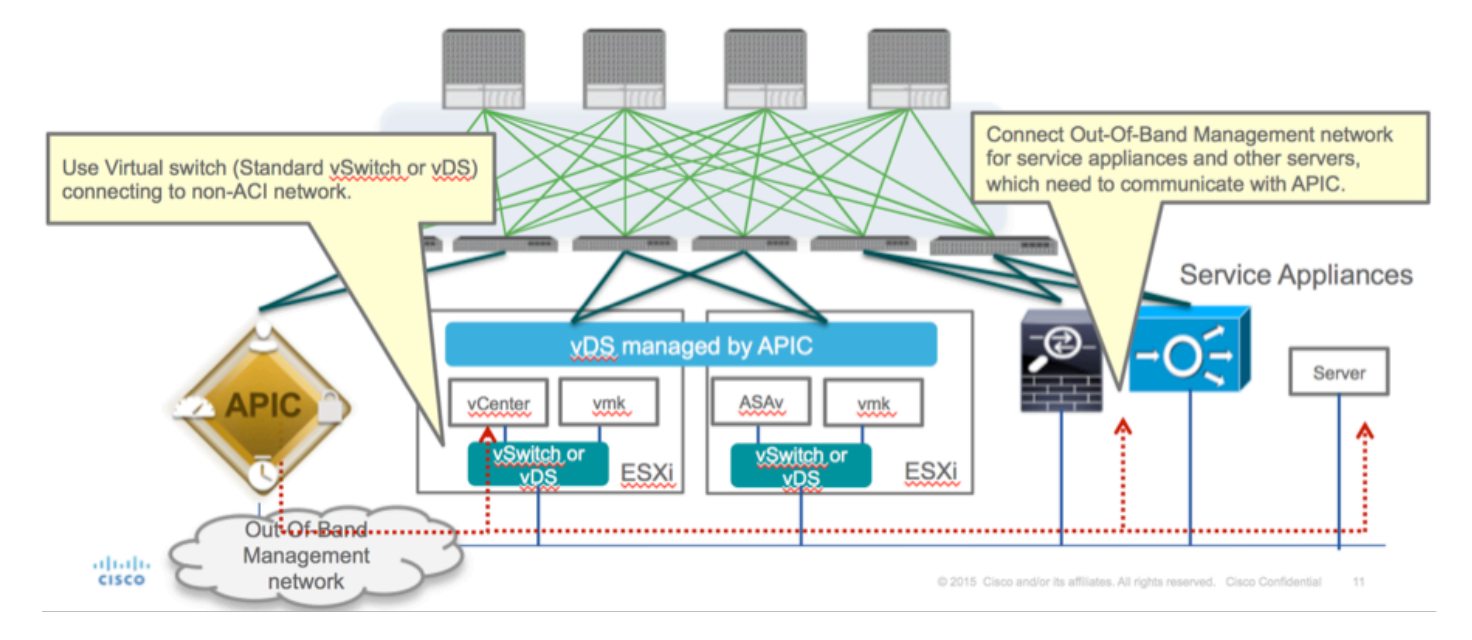

ASAv OOB管理埠管理連線需要使用ESXi上行鏈路埠通過OOB與APIC通訊。在對映vNIC介面時 ,網路介面卡1始終匹配ASAv上的管理0/0介面,其餘的資料平面介面從網路介面卡2啟動。

表2顯示了網路介面卡ID和ASAv介面ID的一致性:

### 表2

| Network Adapter ID | ASAv Interface ID  |
|--------------------|--------------------|
| Network Adapter 1  | Management0/0      |
| Network Adapter 2  | GigabitEthernet0/0 |
| Network Adapter 3  | GigabitEthernet0/1 |
| Network Adapter 4  | GigabitEthernet0/2 |
| Network Adapter 5  | GigabitEthernet0/3 |
| Network Adapter 6  | GigabitEthernet0/4 |
| Network Adapter 7  | GigabitEthernet0/5 |
| Network Adapter 8  | GigabitEthernet0/6 |
| Network Adapter 9  | GigabitEthernet0/7 |
| Network Adapter 10 | GigabitEthernet0/8 |

- 通過File>Deploy OVF(Open Virtualization Format)Template中的嚮導部署ASAv VM
- 如果要將獨立ESX Server或**asav-vi** for vCenter,請選擇**asav-esxi**。在這種情況下,使用 vCenter。

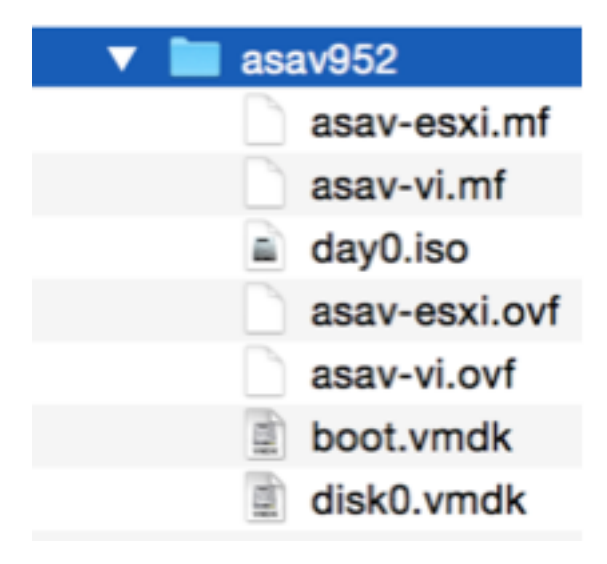

 通過安裝嚮導,接受條款和條件。在嚮導的中間,您可以確定多個選項,如主機名、管理、 ip地址、防火牆模式和其他與ASAv相關的特定資訊。請記住對ASAv使用OOB管理,因為在這 種情況下,在使用VM網路(標準交換機)時,您需要保持介面管理0/0,而介面 GigabitEthernet0-8是預設網路埠。

| Deploy OVF Template                                                                                |                                                                                                    |
|----------------------------------------------------------------------------------------------------|----------------------------------------------------------------------------------------------------|
| Source<br>Select the source location.                                                              |                                                                                                    |
| Source<br>OVF Template Details<br>Name and Location<br>Storage<br>Disk Format<br>Ready to Complete | Deploy from a file or URL          2:'Documents'(GSP')ACTUMAGE'(asav952'(asav-vi).ovf <ul> <li>Browse</li> </ul> Enter a URL to download and install the OVF package from the Internet, or specify a location accessible from your computer, such as a local hard drive, a network share, or a CD/DVD drive. |
| Help                                                                                               | < Back Next > Cancel                                                                                                    |

| ource<br>VF Template Details<br>nd User License Agreement | Map the networks used in this OVF template to networks in your inventory |                                            |   |  |  |  |  |
|-----------------------------------------------------------|--------------------------------------------------------------------------|--------------------------------------------|---|--|--|--|--|
| ame and Location                                          | Source Networks                                                          | DestinationNetworks                        |   |  |  |  |  |
| eployment Configuration                                   | Management0-0                                                            | VM Network                                 |   |  |  |  |  |
| lor age                                                   | GigabitEthernet0-0                                                       | VM Network                                 |   |  |  |  |  |
| etwork Happing                                            | GigabitEthernet0-1                                                       | VM Network                                 | 1 |  |  |  |  |
| roperties                                                 | GigabitEthernet0-2                                                       | VM Network                                 |   |  |  |  |  |
| eady to Complete                                          | GigabitEthernet0-3                                                       | Pod6-ALUMBRERJAVS-AEP-VMM-alumbrerJAVS     |   |  |  |  |  |
|                                                           | GigabitEthernet0-4                                                       | Pod6-ALUMERER [InternalAEP-VMM-alumbrer  E |   |  |  |  |  |
|                                                           | GigabitEthernet0-5                                                       | VM Network                                 |   |  |  |  |  |
|                                                           | GinabitPthemet0-6                                                        | VM Network                                 | ٠ |  |  |  |  |
|                                                           | Description:                                                             |                                            |   |  |  |  |  |
|                                                           | General Purpose Network Interface                                        |                                            | ^ |  |  |  |  |
|                                                           | 1                                                                        |                                            | Ŧ |  |  |  |  |
|                                                           | menning: mangate source methodika a                                      |                                            |   |  |  |  |  |

#### Properties

Customize the software solution for this deployment.

| Sizes       Off Tendata Details         Control Meet License Accessences       Type of deployment.         Sizes       Type of deployment.         Sizes       Sectores         Control Meet Conflocation       Select the type of ASA' host to install. When an HA type deployment is selected, the additional HA         Properties       Standatione         Ready to Complete       Mostname         Mostname       Mostname         Mostname       Mostname                                                                                                    |                            |                                                                                                    |        |
|----------------------------------------------------------------------------------------------------|----------------------------|----------------------------------------------------------------------------------------------------|--------|
| Oxf: Tenckate Details         Modules: Location         Management Configuration         Statistic         Statistic         Concomment Configuration         Statistic         Concomment Configuration         Statistic         Ready to Complete         Hostname         Hostname         <                                                                                                    | Source                     |                                                                                                    |        |
| Item Litter Location       Deployment Type         Status       Type of deployment         Status       Sector         Status       Sector         Sector       Sector         Management       Mathematic Sector         Management       Interface Settings         Management       Interface Settings         Management       Interface Settings         Management       Interface Settings         Management       Interface Settings         Management       Interface Settings         Management       Interface Settings         Management       Interface Settings         Management       Intenterface Settings                                                                                                    | OVF Template Details       |                                                                                                    | *      |
| Name:       Type of deployment         Status       Select the type of ASAv host to instal. When an HA type deployment is selected, the additional HA Properties below should also be filed in.         Status       Standaione         Properties       Ready to Complete         Hostname       Hostname         Hostname       Hostname (bits, or a hyphen).         Adave::-AVS       Firewall Properties         Firewall Properties       Firewall Properties         Note:       Name(bits)         Management Interface Settings       Hanagement Interface Settings         Hanagement Interface DHCP mode       Choose whether to use CHOP for Management interface configuration.         10       .01       .05       .01         Hanagement Interface DHCP mode       Choose whether to use CHOP for Management interface configuration.       .01         10       .01       .05       .01       .01         Hanagement IP-4 Address.       For HA-type deployments, this property specifies the Management PP-4 Address of the Active HA host.       .00       .01       .01       .01       .01         Management IP-4 Address.       For HA-type deployments, this property specifies the Management IP-4 Address of the Active HA host.       .00       .01       .01       .01       .01       .01       .01       .01       .01<                                                                                                    | End User License Agreement | Deployment Type                                                                                                    |        |
| Descurators       Type of displayment         Statual       Statual         Oak Format       Second         Properties       Statual         Ready to Complete       Imagement for this system. A hostname must start and end with a letter or dgit and have as interior characters only letters, dgits, or a hyphen.         Addata       Addata         Imagement Interface Settings         Management Interface Settings         Management IP Address         Choose whether to use DHOP for Management interface configuration.         10 , 201 , 35 , 223         Heip         Metagement IP Subnet Hask                                                                                                    | Name and Location          |                                                                                                    |        |
| Select the type of ASAv has to install. When an HA type deployment is selected, the additional HA Properties Biow should also be filed in. Standards Properties Ready to Complete Hostname Hostname Hostn | Deployment Configuration   | Type of deployment                                                                                                    |        |
| Disk format       Properties below should also be filed n.         Standalone       Image: Image: Imag                                                                            | Storage                    | Select the type of ASAv host to install. When an HA type deployment is selected, the additional HA                                                                                                    |        |
| Metadolice         Standalone         Properties         Ready to Complete         Hostname         Hostname filter         Hostname filter         Hostname filter         Adaracters only letters, digits, or a hyphen.         Adaracters only letters, digits, or a hyphen.         Adaracters only letters, digits, or a hyphen.         Adaracters only letters, digits, or a hyphen.         Adaracters only letters, digits, or a hyphen.         Adaracters only letters, digits, or a hyphen.         Adaracters only letters, digits, or a hyphen.         Adaracters only letters, digits, or a hyphen.         Management Interface Settings         Hanagement Interface OHCP mode         Choose whether to use DHCP for Management interface configuration.         Imagement IP-4 Address.         Enter the Management IP-4 Address. For HA-type deployments, this property specifies the Management IP-4 Address of the Active HA host.         Inter the Management IP-4 Address.         Hanagement IP-4 Address.         Hanagement IP-4 Address.         Hanagement IP-4 Address.         Management IP-4 Address.         Management IP-4 Eddress.         Management IP-4 Eddress.         Management IP-4 Eddress.         Management IP-4 Eddress.         <                                                                                                    | Disk Format                | Properties below should also be filled in.                                                                                                    | 1      |
| Properties         Ready to Complete         Hostname         Hostname         Hostname for this system. A hostname must start and end with a letter or digit and have as interior characters only letters, digits, or a hyphen.         ASAv-en-AVS         Firewall Properties         Firewall Mode         Select the Firewall Mode         Foulted         Management Interface Settings         Management Interface Settings         Management Interface Settings         Management Interface DHCP mode         Choose whether to use DHCP for Management interface configuration.         Imagement IP-4 address         Enter the Management IP-4 address of the Active HA host.         10       .201         Heagement IP Subset Hask                                                                                                    | Network Mapping            | Standalone •                                                                                                    |        |
| Ready to Complete       Hostname         Hostname       Hostname         Hostname       Hostname         Hostname       Hostname must start and end with a letter or digit and have as interior characters only letters, digits, or a hyphen.         ASAvrer-Avis       Firewall Properties         Firewall Properties       Firewall Mode         routed       Imagement Interface Settings         Hanagement Interface Settings       Hanagement Interface DHCP mode         Oncose whether to use DHCP for Management interface configuration.       Imagement IP Address         Enter the Management IP-4 Address of the Active HA host.       10 . 201 . 35 . 223         Hanagement IP Subnet Hask       Imagement IP Subnet Hask                                                                                                    | Properties                 |                                                                                                    |        |
| Hostname         Host name for this system. A hostname must start and end with a letter or digit and have as interior duracters only letters, digits, or a hyphen.         ASAv-m-AVS         Firewall Properties         Firewall Mode         Select the Firewall Mode         routed         Management Interface Settings         Hanagement Interface DHCP mode         Choose whether to use DHCP for Management interface configuration.         Hanagement IP-V4 Address         Enter the Management EV-4 Address. For HA-type deployments, this property specifies the Management EV-4 Address for the Active HA host.         10       .201         10       .201         Hanagement IP Subnet Hask                                                                                                    | Ready to Complete          | Hostname                                                                                                    |        |
| Hostname         Hostname for this system. A hostname must start and end with a letter or digit and have as interior divaracters only letters, digits, or a hyphen.         ASAv-m-AVS         Firewall Properties         Firewall Mode         Select the Firewall Mode         routed         Management Interface Settings         Hanagement Interface DHCP mode         Choose whether to use DHCP for Management interface configuration.         Hanagement IP-v4 Address.         Enter the Management IP-v4 Address. For HA-type deployments, this property specifies the Management IP-v4 address of the Active HA host.         10       .201         10       .201         Hanagement IP-Subnet Hask                                                                                                    |                            |                                                                                                    |        |
| Host name for this system. A hostname must start and end with a letter or digit and have as interior characters only letters, digits, or a hyphen.         ASAv-w-AVS         Firewall Properties         Firewall Mode         Select the Prevail Mode         routed         Management Interface Settings         Hanagement Interface DHCP mode         Choose whether to use DHCP for Management interface configuration.         Hanagement IP Address         Enter the Management SV-4 Address. For HA-type deployments, this property specifies the Management IP-4 Address of the Active HA host.         10       .01         .01       .021         Help          Help                                                                                                    |                            | Hostname                                                                                                    |        |
| ASAr-w-AVS         Firewall Properties         Firewall Mode         Select the Firewall Mode         routed         Management Interface Settings         Management Interface OHCP mode         Choose whether to use DHOP for Management interface configuration.         Hanagement IP Address         Enter the Management IP Address.         Enter the Management IP-v4 Address. For HA-type deployments, this property specifies the Management IP-v4 Address of the Active HA host.         10       .201         Management IP Subnet Mask         Memory         Address         Management IP Subnet Mask                                                                                                    |                            | Host name for this system. A hostname must start and end with a letter or digit and have as interior<br>characters only letters, digits, or a hyphen.                                                                                                    |        |
| Firewall Properties         Firewall Mode         Select the Prewall Mode         routed         management Interface Settings         Hanagement Interface Settings         Hanagement Interface DHCP mode         Choose whether to use DHCP for Management interface configuration.         Hanagement IP-4 Address         Enter the Management IP-4 Address. For HA-type deployments, this property specifies the Management IP-4 Address of the Active HA host.         10       .201         Help       < Back                                                                                                    |                            | ASAv-w-AVS                                                                                                    |        |
| Help       < Back                                                                                                    |                            |                                                                                                    |        |
| Help       < Back                                                                                                    |                            | Firewall Properties                                                                                                    |        |
| Select the Firewall Mode         routed         Management Interface Settings         Hanagement Interface DHCP mode         Choose whether to use DHCP for Management interface configuration.         Imagement IP Address         Enter the Management IP-v4 Address. For HA-type deployments, this property specifies the Management IP-v4 Address of the Active HA host.         ID       .01         Hanagement IP Subnet Hask         Imagement IP Subnet Hask         Imagement IP Subnet Hask         Imagement IP Subnet Hask                                                                                                    |                            | Firewall Mode                                                                                                    |        |
| Management Interface Settings         Management Interface DHCP mode         Choose whether to use DHCP for Management interface configuration.         Imagement IP Address         Enter the Management IPv4 Address. For HA-type deployments, this property specifies the Management IPv4 address of the Active HA host.         Imagement IP Subnet Hask         Help                                                                                                    |                            | Select the Firewall Mode                                                                                                    |        |
| Imagement Interface Settings         Hanagement Interface DHCP mode         Choose whether to use DHCP for Management interface configuration.         Imagement IP Address         Enter the Management IP-v4 Address. For HA-type deployments, this property specifies the Management IP-v4 address of the Active HA host.         10       .201         Hanagement IP Subnet Hask         Ket       Cancel                                                                                                    |                            |                                                                                                    |        |
| Hanagement Interface Settings         Hanagement Interface DHCP mode         Choose whether to use DHCP for Management interface configuration.         Imagement IP Address         Enter the Management IP v4 Address. For HA-type deployments, this property specifies the Management IP v4 address of the Active HA host.         Imagement IP Subnet Hask         Help            Ket >                                                                                                    |                            | routed                                                                                                    |        |
| Hanagement Interface DHCP mode         Choose whether to use DHCP for Management interface configuration.         Hanagement IP Address         Enter the Management IPv4 Address. For HA-type deployments, this property specifies the Management IPv4 address of the Active HA host.         10       . 201       . 35       . 223         Hanagement IP Subnet Hask                                                                                                    |                            | Management Interface Settings                                                                                                    |        |
| Help <back< td="">       Next &gt;       Cancel</back<>                                                                                                    |                            | Management Interface DHCP mode                                                                                                    |        |
| Hanagement IP Address         Enter the Management IP v4 Address. For HA-type deployments, this property specifies the Management IP v4 address of the Active HA host.         10       .201       .35       .223         Hanagement IP Subnet Hask       •              Heip         Cancel                                                                                                    |                            | Change whether to use PMCD for Management interface conferenties                                                                                                    |        |
| Hanagement IP Address         Enter the Management IPv4 Address. For HA-type deployments, this property specifies the Management IPv4 address of the Active HA host.         10       .201       .35       .223         Hanagement IP Subnet Hask                                                                                                    |                            | Choose whether to use CHCP for Management interface configuration.                                                                                                    |        |
| Enter the Management IPv4 Address. For HA-type deployments, this property specifies the         Management IPv4 address of the Active HA host.         10       .201       .35       .223         Hanagement IP Subnet Hask                                                                                                    |                            | Hanagement IP Address                                                                                                    |        |
| Hanagement IPv4 address of the Active HA host.       10 , 201 , 35 , 223       Hanagement IP Subnet Hask       Help       < Back                                                                                                    |                            | Enter the Management IPv4 Address. For HA-type deployments, this property specifies the                                                                                                    |        |
| 10         201         35         223           Hanagement IP Subnet Hask         *                                                                                                    |                            | Management IPv4 address of the Active HA host.                                                                                                    |        |
| Hanagement IP Subnet Hask       Heip <back< td="">     Next &gt;     Cancel</back<>                                                                                                    |                            | 10 . 201 . 35 . 223                                                                                                    |        |
| Help<br>Kext > Cancel                                                                                                    |                            | Management IP Subnet Mask                                                                                                    | -      |
| Help <back next=""> Cancel</back>                                                                                                    |                            | I an and the second second sec |        |
| Help < Back Next > Cancel                                                                                                    |                            |                                                                                                    |        |
|                                                                                                    | Help                       | < Back Next >                                                                                                    | Cancel |
|                                                                                                    |                            |                                                                                                    |        |

| Read to Complete         Social Sect Leaves to take to use?         Social Sect Leaves Accesses         Social Sect Leaves Accesses                                                                                                    | eploy OVF Template                             | vertery 1 🗃 Hasta and Clusters     | المرافع                                                         | x |
|----------------------------------------------------------------------------------------------------|------------------------------------------------|------------------------------------|-----------------------------------------------------------------|---|
| Source<br>Out: Textures Ascrement<br>Name and Looping<br>Source Ascrement<br>Name and Looping<br>Source and Source Ascrement<br>Name and Looping<br>Source and Source Ascrement<br>Name and Looping<br>Source and Source Ascrement<br>Name and Looping<br>Source and Source Ascrement<br>Name and Looping<br>Source and Source Ascrement<br>Name and Looping<br>Source and Source Ascrement<br>Name and Looping<br>Source and Source Ascrement<br>Name and Looping<br>Source and Source Ascrement<br>Name and Looping<br>Source and Source Ascrement<br>Name and Looping<br>Source and Source Ascrement<br>Name and Looping<br>Source and Source Ascrement<br>Name and Looping<br>Source and Source Ascrement<br>Name and Looping<br>Name and Looping | Ready to Complete<br>Are these the options you | want to use?                       |                                                                 |   |
| Source<br>2017: Tenscharte Destals<br>Childser: License Agreement<br>Same and Location<br>Development Configuration:<br>Stream at Location<br>Development Configuration:<br>Stream at Location<br>Development Configuration:<br>Stream at Location<br>Development Configuration:<br>Stream at Location<br>Development Configuration:<br>Stream at Location<br>Development Configuration:<br>Stream at Location<br>Development Configuration:<br>Stream at Location<br>Development Configuration:<br>Stream at Location<br>Development Configuration:<br>Stream at Location<br>Development Configuration:<br>Network Mapping:<br>Network Mapping:<br>Network Ma                                                                                        |                                                | 1                                  |                                                                 | _ |
| Ind Laser License Agreement<br>Same and Location       Size on disk:       8.3 GB         Name:       ASA vin-AVS         Poilde:       ACI         Deployment Configuration:       1 Gbps (ASAv10)         Name:       ASAvin-AVS         Poilde:       ACI         Deployment Configuration:       1 Gbps (ASAv10)         Note Test       Datastone:         Datastone:       Obstance:         Name:       Gatastone:         Datastone:       Obstance:         Network Mapping:       Thick Provision Lary Zened         Network Mapping:       "GigabitEthernet0-7" to "VM Network"         Network Mapping:       "GigabitEthernet0-7" to "VM Network"         Network Mapping:       "GigabitEthernet0-5" to "VM Network"         Network Mapping:       "GigabitEthernet0-5" to "VM Network"         Network Mapping:       "GigabitEthernet0-5" to "VM Network"         Network Mapping:       "GigabitEthernet0-5" to "VM Network"         Network Mapping:       "GigabitEthernet0-5" to "VM Network"         Network Mapping:       "GigabitEthernet0-5" to "VM Network"         Network Mapping:       "GigabitEthernet0-6" to "VM Network"         Network Mapping:       "GigabitEthernet0-6" to "VM Network"         Network Mapping:       "GigabitEthernet                                                                                                    | ource<br>XVF Template Details                  | When you click Finish, the deploym | ent task will be started.                                       |   |
| since and location         codynamic Configuration         totade         dx Dermant         betwork Mapping:         totade         vetwork Mapping:         "GigabitEthermetb-0" to "VM Network"         Network Mapping:         "GigabitEthermetb-0" to "VM Network"         Network Mapping:         "GigabitEthermetb-0" to "VM Network"         Network Mapping:         "GigabitEthermetb-0" to "VM Network"         Network Mapping:         "GigabitEthermetb-0" to "VM Network"         Network Mapping:         "GigabitEthermetb-0" to "VM Network"         Network Mapping:         "GigabitEthermetb-0" to "VM Network"         Network Mapping:         "GigabitEthermetb-0" to "VM Network"         Network Mapping:       "GigabitEthermetb-0" to "VM Network"         Network Mapping:       "GigabitEthermetb-0" to "VM Network"         Network Mapping:       "GigabitEthermetb-0" to "VM Network"         Network Mapping:       "GigabitEthermetb-0" to "VM Network"         Network Mapping:       "GigabitEthermetb-0" to "VM Network"         Network Mapping:       "GigabitEthermetb-0" to "VM Network"         Network Mapping:       "GigabitEthermetb-0" to "VM Network"         Network Mapping:       <                                                                                                    | nd User License Agreement                      | Deployment settings:               |                                                                 |   |
| skoument Confouration Xaoa Kafornal Lexofi Macobio Deployment Configuration: 1 Gbps (ASAv10) Deployment Configuration: 1 Gbps (ASAv10) Deployment Configuration: 1 Gbps (ASAv10) Deployment Configuration: 1 Gbps (ASAv10) Detatore: datastoref Disk provisioning: Thick Provision Lazy Zened Network Mapping: "GigabitEthernet0-0" to "VM Network" Network Mapping: "GigabitEthernet0-0" to "VM Network" Network Mapping: "GigabitEtherne                                                                                                    | me and Location                                | Size ondisk:                       | 8.3 G8                                                          |   |
| Not     Folder:     ACI       Constitution     Deployment Configuration:     1 Gbps (ASAv10)       wtites     Deployment Configuration:     1 Gbps (ASAv10)       dy to Complete     Disk provisioning:     Thick Provision Lazy Zeroed       Network Mapping:     "GigabitEthernet0-0" to "VM Network"       Network Mapping:     "GigabitEthernet0-1" to "VM Network"       Network Mapping:     "GigabitEthernet0-1" to "VM Network"       Network Mapping:                                                                                                    | oyment Configuration                           | Name:                              | ASAv-in-AVS                                                     |   |
| Deployment Configuration: 1 Gbps(ASAv10)<br>Host/Cluster: 10.201.35.219<br>Detastore: detastore!<br>Disk provisioning: Thick Provision Lary Zeroed<br>Network Mapping: "GigabitEthernet0-0" to "VM Network"<br>Network Mapping: "GigabitEthernet0-0" to "VM Network"<br>Network Mapping: "GigabitEthernet0-2" to "VM Network"<br>Network Mapping: "GigabitEthernet0-2" to "VM Network"<br>Network Mapping: "GigabitEthernet0-3" to "Pode-ALLUMBRER[AYS-AEP-VMM-alumbrer]//.<br>Network Mapping: "GigabitEthernet0-5" to "VM Network"<br>Network Mapping: "GigabitEthernet0-5" to "VM Network"<br>Network Mapping: "GigabitEthernet0-5" to "VM                                                                                                    | 22                                             | Folder                             | ACI                                                             |   |
| Most/Cluster       10.201.35.219         Ito Complete       Datastore:       datastore!         Disk provisioning:       Thick Provision Lazy Zeroed         Network Mapping:       "GigabitEthernetD-0" to "VM Network"         Network Mapping:       "GigabitEthernetD-0" to "VM Network"         Network Mapping:       "GigabitEthernetD-0" to "VM Network"         Network Mapping:       "GigabitEthernetD-0" to "VM Network"         Network Mapping:       "GigabitEthernetD-1" to "VM Network"         Network Mapping:       "GigabitEthernetD-4" to "Pod6-ALUMBRERIAVS-AEP-VMM-alumbre/JW         Network Mapping:       "GigabitEthernetD-4" to "VM Network"         Network Mapping:       "GigabitEthernetD-4" to "VM Network"         Network Mapping:       "GigabitEthernetD-4" to "VM Network"         Network Mapping:       "GigabitEthernetD-4" to "VM Network"         Network Mapping:       "GigabitEthernetD-4" to "VM Network"         Network Mapping:       "GigabitEthernetD-4" to "VM Network"         Network Mapping:       "GigabitEthernetD-4" to "VM Network"         Network Mapping:       "GigabitEthernetD-4" to "VM Network"         Network Mapping:       "GigabitEthernetD-4" to "VM Network"         Network Mapping:       "GigabitEthernetD-4" to "VM Network"         Network Mapping:       "GigabitEthernetD-4" to "VM Network"<                                                                                                    | mat .                                          | Deployment Configuration:          | 1 Gbps (ASAv10)                                                 |   |
| o Complete       Datastore:         Disk provisioning:       Thick Provision Lazy Zeroed         Network Mapping:       "GigabitEthernet0-0" to "VM Network"         Network Mapping:       "GigabitEthernet0-1" to "VM Network"         Network Mapping:       "GigabitEthernet0-1" to "VM Network"         Network Mapping:       "GigabitEthernet0-1" to "VM Network"         Network Mapping:       "GigabitEthernet0-3" to "Pod6-ALUMBRER[AVS-AEP-VMM-alumbre/AV-         Network Mapping:       "GigabitEthernet0-4" to "Pod6-ALUMBRER[InternalAEP-VMM-alumbre/JM-         Network Mapping:       "GigabitEthernet0-5" to "VM Network"         Network Mapping:       "GigabitEthernet0-5" to "VM Network"         Network Mapping:       "GigabitEthernet0-5" to "VM Network"         Network Mapping:       "GigabitEthernet0-5" to "VM Network"         Network Mapping:       "GigabitEthernet0-5" to "VM Network"         Network Mapping:       "GigabitEthernet0-5" to "VM Network"         Network Mapping:       "GigabitEthernet0-5" to "VM Network"         Network Mapping:       "GigabitEthernet0-5" to "VM Network"         Network Mapping:       "GigabitEthernet0-5" to "VM Network"         Network Mapping:       "GigabitEthernet0-5" to "VM Network"         Network Mapping:       "GigabitEthernet0-5" to "VM Network"         Property:       HaRole = Standal                                                                                                    | Magging .                                      | Host/Cluster:                      | 10.201.35.219                                                   |   |
| Disk provisioning: Thick Provision Lazy Zeroed<br>Network Mapping: "GigabitEthernet0-0" to "VM Network"<br>Network Mapping: "GigabitEthernet0-1" to "VM Network"<br>Network Mapping: "GigabitEthernet0-1" to "VM Network"<br>Network Mapping: "GigabitEthernet0-1" to "Pod6-ALLUMBRER[AVS-AEP-VMM-alumbre/#W<br>Network Mapping: "GigabitEthernet0-5" to "VM Network"<br>Network Mapping: "GigabitEthernet0-5" to "VM Network"<br>Network Mapping: "GigabitEthernet0-5" to "VM                                                                                                    | o Comolete                                     | Datastore                          | datastore4                                                      |   |
| Network Mapping:       "ManagementD-0" to "VM Network"         Network Mapping:       "GigabitEthernet0-0" to "VM Network"         Network Mapping:       "GigabitEthernet0-1" to "VM Network"         Network Mapping:       "GigabitEthernet0-2" to "VM Network"         Network Mapping:       "GigabitEthernet0-2" to "VM Network"         Network Mapping:       "GigabitEthernet0-4" to "VM Network"         Network Mapping:       "GigabitEthernet0-4" to "VM Network"         Network Mapping:       "GigabitEthernet0-4" to "VM Network"         Network Mapping:       "GigabitEthernet0-4" to "VM Network"         Network Mapping:       "GigabitEthernet0-4" to "VM Network"         Network Mapping:       "GigabitEthernet0-4" to "VM Network"         Network Mapping:       "GigabitEthernet0-4" to "VM Network"         Network Mapping:       "GigabitEthernet0-4" to "VM Network"         Network Mapping:       "GigabitEthernet0-4" to "VM Network"         Network Mapping:       "GigabitEthernet0-4" to "VM Network"         Network Mapping:       "GigabitEthernet0-4" to "VM Network"         Network Mapping:       "GigabitEthernet0-4" to "VM Network"         Network Mapping:       "GigabitEthernet0-4" to "VM Network"         Network Mapping:       "GigabitEthernet0-4" to "VM Network"         Property:       HaRole = Standalone                                                                                                    | Complete                                       | Disk provisioning:                 | Thick Provision Lazy Zeroed                                     |   |
| Network Mapping:       "GigabitEthernet0-0" to "VM Network"         Network Mapping:       "GigabitEthernet0-0" to "VM Network"         Network Mapping:       "GigabitEthernet0-2" to "VM Network"         Network Mapping:       "GigabitEthernet0-3" to "Podd-ALLUMBRER[AVS-AEP-VMM-alumbrer]         Network Mapping:       "GigabitEthernet0-5" to "VM Network"         Network Mapping:       "GigabitEthernet0-5" to "VM Network"         Network Mapping:       "GigabitEthernet0-5" to "VM Network"         Network Mapping:       "GigabitEthernet0-5" to "VM Network"         Network Mapping:       "GigabitEthernet0-5" to "VM Network"         Network Mapping:       "GigabitEthernet0-6" to "VM Network"         Network Mapping:       "GigabitEthernet0-6" to "VM Network"         Network Mapping:       "GigabitEthernet0-6" to "VM Network"         Network Mapping:       "GigabitEthernet0-6" to "VM Network"         Network Mapping:       "GigabitEthernet0-6" to "VM Network"         Network Mapping:       "GigabitEthernet0-6" to "VM Network"         Network Mapping:       "GigabitEthernet0-6" to "VM Network"         Network Mapping:       Pixed, IP-4         Property:       HARole = Standalone         Property:       ManagementIP-4 = Soutas 52525.05         Property:       ManagementIP-4 = Soutas 52535.05 <t< td=""><td></td><td>Network Mapping</td><td>"Management0-0" to "VM Network"</td><td></td></t<>                                                                                                    |                                                | Network Mapping                    | "Management0-0" to "VM Network"                                 |   |
| Network Mapping:       "GigabitEthernet0-1" to "VM Network"         Network Mapping:       "GigabitEthernet0-2" to "VM Network"         Network Mapping:       "GigabitEthernet0-3" to "Pod6-ALUMBRER[AVS-AEP-VMM-alumbre/AL         Network Mapping:       "GigabitEthernet0-4" to "Pod6-ALUMBRER[InternalAEP-VMM-alumbre/AL         Network Mapping:       "GigabitEthernet0-6" to "VM Network"         Network Mapping:       "GigabitEthernet0-6" to "VM Network"         Network Mapping:       "GigabitEthernet0-6" to "VM Network"         Network Mapping:       "GigabitEthernet0-6" to "VM Network"         Network Mapping:       "GigabitEthernet0-6" to "VM Network"         Network Mapping:       "GigabitEthernet0-6" to "VM Network"         Network Mapping:       "GigabitEthernet0-6" to "VM Network"         Network Mapping:       "GigabitEthernet0-6" to "VM Network"         Network Mapping:       "GigabitEthernet0-6" to "VM Network"         Network Mapping:       "GigabitEthernet0-6" to "VM Network"         Network Mapping:       "GigabitEthernet0-6" to "VM Network"         Network Mapping:       "GigabitEthernet0-6" to "VM Network"         Network Mapping:       "GigabitEthernet0-6" to "VM Network"         Property:       HARole = Standalone         Property:       Management3Pv4 = 10.201.35.223         Property:       Management3Endby                                                                                                    |                                                | Network Mapping                    | "GioabitEthemet0-0" to "VM Network"                             |   |
| Network Mapping:       "GigabitEthernet0-2" to "VM Netwok"         Network Mapping:       "GigabitEthernet0-3" to "Pod6-ALUMBRER[AVS-AEP-VMM-alumbref]#/         Network Mapping:       "GigabitEthernet0-4" to "Pod6-ALUMBRER[InternalAEP-VMM-alumbref]#/         Network Mapping:       "GigabitEthernet0-6" to "VM Netwok"         Network Mapping:       "GigabitEthernet0-6" to "VM Netwok"         Network Mapping:       "GigabitEthernet0-6" to "VM Netwok"         Network Mapping:       "GigabitEthernet0-6" to "VM Netwok"         Network Mapping:       "GigabitEthernet0-6" to "VM Netwok"         Network Mapping:       "GigabitEthernet0-6" to "VM Netwok"         Network Mapping:       "GigabitEthernet0-6" to "VM Netwok"         Network Mapping:       "GigabitEthernet0-6" to "VM Netwok"         Network Mapping:       "GigabitEthernet0-6" to "VM Netwok"         Network Mapping:       "GigabitEthernet0-6" to "VM Netwok"         Network Mapping:       "GigabitEthernet0-6" to "VM Netwok"         Network Mapping:       "GigabitEthernet0-6" to "VM Netwok"         Network Mapping:       "GigabitEthernet0-6" to "VM Netwok"         Property:       HARole = Standalone         Property:       Property:         Property:       ManagementEV+4 = 10.201.35.223         Property:       Route Of ault = Default Route                                                                                                    |                                                | Network Mapping                    | "GioabitEthemet0-1" to "VM Network"                             |   |
| Network Mapping:       "GigabitEthernet0-3" to "Pod6-ALLUMBRER[AVS-AEP-VMM-alumbre/AV         Network Mapping:       "GigabitEthernet0-3" to "Pod6-ALLUMBRER[InternalAEP-VMM-alumbre/JAV         Network Mapping:       "GigabitEthernet0-5" to "VM Network"         Network Mapping:       "GigabitEthernet0-5" to "VM Network"         Network Mapping:       "GigabitEthernet0-5" to "VM Network"         Network Mapping:       "GigabitEthernet0-5" to "VM Network"         Network Mapping:       "GigabitEthernet0-5" to "VM Network"         Network Mapping:       "GigabitEthernet0-5" to "VM Network"         Network Mapping:       "GigabitEthernet0-5" to "VM Network"         Network Mapping:       "GigabitEthernet0-5" to "VM Network"         Network Mapping:       "GigabitEthernet0-5" to "VM Network"         Network Mapping:       "GigabitEthernet0-5" to "VM Network"         Network Mapping:       "GigabitEthernet0-5" to "VM Network"         Property:       HARole = Standalone         Property:       Hostname = ASAv-w-AVS         Property:       Property:         Property:       ManagementEPv4 = 10.201.35.223         Property:       ManagementEstandory Ev4 = 0.0.0         Property:       RouteOefawlt = Defawlt Route         Power on after deployment       "Metwork" Asampted Asampted Asampted Asampted Asampted Asampted Asampted A                                                                                                    |                                                | Network Mapping                    | "Gioabit@hemat0-2" to "VM Network"                              |   |
| Network Mapping:       "GigabitEthernet0-4" to "Pod6-ALLUMBRER[InternalAEP-VMM-alumbred]         Network Mapping:       "GigabitEthernet0-5" to "VM Network"         Network Mapping:       "GigabitEthernet0-6" to "VM Network"         Network Mapping:       "GigabitEthernet0-8" to "VM Network"         Network Mapping:       "GigabitEthernet0-8" to "VM Network"         Network Mapping:       "GigabitEthernet0-8" to "VM Network"         Network Mapping:       "GigabitEthernet0-8" to "VM Network"         Network Mapping:       "GigabitEthernet0-8" to "VM Network"         Network Mapping:       "GigabitEthernet0-8" to "VM Network"         Network Mapping:       "GigabitEthernet0-8" to "VM Network"         Network Mapping:       "GigabitEthernet0-8" to "VM Network"         Network Mapping:       "GigabitEthernet0-8" to "VM Network"         Phoperty:       MARole = Standalone         Property:       Mostname = ASAv-w-AVS         Property:       MonagementIPv4 = 10.201.35.223         Property:       ManagementIPv4 = 0.20.0.0         Property:       ManagementStandbyIPv4 = 0.0.0.0         Property:       RouteOefawlt = Defawlt Route         Power on after deployment       Network Mapping:                                                                                                    |                                                | Network Magning                    | "GinabitPharnat0-3" to "Pod4-ALLIMROFPLAVC-AFP-VMM-alumbur(AV-  |   |
| Network Mapping:       "GigabitEthemet0-5" to "VM Netwok"         Network Mapping:       "GigabitEthemet0-6" to "VM Netwok"         Network Mapping:       "GigabitEthemet0-6" to "VM Netwok"         Network Mapping:       "GigabitEthemet0-6" to "VM Netwok"         Network Mapping:       "GigabitEthemet0-6" to "VM Netwok"         Network Mapping:       "GigabitEthemet0-6" to "VM Netwok"         Network Mapping:       "GigabitEthemet0-6" to "VM Netwok"         Network Mapping:       "GigabitEthemet0-6" to "VM Netwok"         Network Mapping:       "GigabitEthemet0-6" to "VM Netwok"         Network Mapping:       "GigabitEthemet0-6" to "VM Netwok"         Network Mapping:       "GigabitEthemet0-6" to "VM Netwok"         Network Mapping:       "GigabitEthemet0-6" to "VM Netwok"         Network Mapping:       "GigabitEthemet0-6" to "VM Netwok"         Property:       HARole = Standalone         Property:       Hostname = ASAv-w-AVS         Property:       PWMode = routed         Property:       ManagementStandby SPv4 = 0.0.0.0         Property:       ManagementStandby SPv4 = 0.0.0.0         Property:       Route Of ault = Default Route         Power on after deployment       To the default = Default Route                                                                                                    |                                                | Network Mancing                    | "GinabitPharnat0-4" to "Pod4-ALLIMROFO InternalAFD-VMM-alumburi |   |
| Network Mapping:     "GigabitEthemet0-6" to "VM Netwok"       Network Mapping:     "GigabitEthemet0-6" to "VM Netwok"       Network Mapping:     "GigabitEthemet0-6" to "VM Netwok"       PAllocation:     Fixed, Pv4       Property:     HARole = Standalone       Property:     Hostname = ASAv-w-AVS       Property:     PWMode = routed       Property:     DHCP = False       Property:     Management3Pv4 = 10.201.35.223       Property:     Management3Pv4 = 0.0.0.0       Property:     RouteDefault = Default Route                                                                                                    |                                                | Natural Manager                    | *ClashiBhanato.C*to *M Naturd*                                  |   |
| Network Mapping:       "GigabitEthernet0-3" to "VM Network"         Network Mapping:       "GigabitEthernet0-3" to "VM Network"         IP Allocation:       Fixed, IPv4         Property:       HARole = Standalone         Property:       Hostname = ASAv-w-AVS         Property:       FWMode = routed         Property:       DHCP = False         Property:       ManagementIPv4 = 10.201.35.223         Property:       ManagementIPv4 = 0.0.0.0         Property:       RouteDefault = Default Route         Property:       RouteDefault = Default Route                                                                                                    |                                                | Natwork Manning                    | "Cinabil@hamat0.6"to "VM Naturok"                               |   |
| Network Mapping:       "GigabitEthernet0-8" to "VM Network"         IP Allocations       Fixed, IPv4         Property:       HARole = Standalone         Property:       Hostname = ASAv-w-AVS         Property:       PWMode = routed         Property:       DHCP = False         Property:       ManagementIPv4 = 10.201.35.223         Property:       ManagementIPv4 = 0.0.0.0         Property:       RouteDefault = Default Route         Property:       RouteDefault = Default Route                                                                                                    |                                                | Natural Mansing                    | "Cinebilithemath, "to "VM Network"                              |   |
| Internet Respire     Fixed, 3Pv4       IP Allocation:     Fixed, 3Pv4       Property:     HARole = Standalone       Property:     Hostname = ASAv-w-AVS       Property:     Fixed, 3Pv4       Property:     Hostname = ASAv-w-AVS       Property:     Fixed, 3Pv4       Property:     Hostname = ASAv-w-AVS       Property:     Fixed, 3Pv4       Property:     Fixed, 3Pv4       Property:     DHCP = False       Property:     Management3Pv4 = 10.201.35.223       Property:     Management3Pv4 = 0.0.0.0       Property:     Management3Pv4 = 0.0.0.0       Property:     RouteDefault = Default Route                                                                                                    |                                                | Natural Mansing                    | "CiashiBhanath 8" to "VM Network"                               | U |
| Property: HARole = Standalone<br>Property: Hostname = ASAv-w-AVS<br>Property: PWMode = routed<br>Property: DHCP = False<br>Property: DHCP = False<br>Property: Management3Pv4 = 10.201.35.223<br>Property: Management3Pv4Subnet = 255.255.255.0<br>Property: Management3Pv4Subnet = 255.255.255.0<br>Property: RouteDefault = Default Route                                                                                                    |                                                | Precivors Happing:                 | East that                                                       |   |
| Property:     Hokote = scandalode       Property:     Hostname = ASAv-w-AVS       Property:     PWMode = routed       Property:     DHCP = False       Property:     Management3Pv4 = 10.201.35.223       Property:     Management3Pv4Subnet = 255.255.255.0       Property:     Management3Pv4Subnet = 0.0.0.0       Property:     RouteDefault = Default Route       Power on after deployment     Host Adv                                                                                                    |                                                | PANOCEDON                          | HABola - Chardalana                                             |   |
| Property:     Postname = ASAV-W-AVS       Property:     PWMode = routed       Property:     DHCP = False       Property:     Management3Pv4 = 10.201.35.223       Property:     Management3Pv4Subnet = 255.255.255.0       Property:     Management3Pv4 = 0.0.0       Property:     RouteDefault = Default Route                                                                                                    |                                                | Property:                          | Hankole = Scandalone                                            |   |
| Property: DHCP = False<br>Property: DHCP = False<br>Property: Management3Pv4 = 10.201.35.223<br>Property: Management3Pv4Subnet = 255.255.255.0<br>Property: Management5tandby3Pv4 = 0.0.0<br>Property: RouteDefault = Default Route                                                                                                    |                                                | Property:                          | Hostname #ASAV-W-AVS                                            |   |
| Property:     DHCP = Paise       Property:     Management3Pv4 = 10.201.35.223       Property:     Management3Pv4Subnet = 255.255.255.0       Property:     Management3Pv4Eubnet = 0.0.0       Property:     ManagementStandby3Pv4 = 0.0.0       Property:     RouteDefault = Default Route                                                                                                    |                                                | Property:                          | PWPlode = routed                                                |   |
| Property: Management/Pv4 = 30.201.35.223 Property: Management/Pv4Subnet = 255.255.255.0 Property: Management/Standby/Pv4 = 0.0.0.0 Property: RouteDefault = Default Route    Power on after deployment                                                                                                    |                                                | Property:                          | DHCP = Faise                                                    |   |
| Property: Management2v+5ubnet = 255.255.255.25<br>Property: ManagementStandbyIPv4 = 0.0.0.0<br>Property: RouteDefault = Default Route                                                                                                    |                                                | Propertys                          | Management3Pv4 = 10.201.35.223                                  |   |
| Property: ManagementStandbyDv4 = 0.0.00 Property: RouteDefault = Default Route  Power on after deployment                                                                                                    |                                                | Property:                          | Management3Pv4Subnet = 255.255.255.0                            |   |
| Property: RouteDefault = Default Route                                                                                                    |                                                | Property:                          | ManagementStandby3Pv4 = 0.0.0.0                                 |   |
| Power on after deployment                                                                                                    |                                                | Property:                          | RouteDefault = Default Route                                    |   |
| Power on after deployment                                                                                                    |                                                | E                                  |                                                                 |   |
|                                                                                                    |                                                | Power on after deployment          |                                                                 |   |
|                                                                                                    |                                                |                                    |                                                                 |   |
|                                                                                                    |                                                |                                    |                                                                 |   |
| < Back Finish Cancel                                                                                                    | 1                                              |                                    | < Back Finish Cano                                              |   |

### • 按一下Finish並等待,直到ASAv部署完成

| Deployment Completed Successfully |       | X |
|-----------------------------------|-------|---|
| Deploying ASAv-in-AVS             |       |   |
| Completed Successfully            |       |   |
|                                   | Close |   |

• 開啟ASAv VM並通過控制檯登入以驗證初始配置

interface Management0/0 Management-only nameif management security-level 0 ip address 10.201.35.223 255.255.255.0 ftp mode passive pager lines 23 mtu management 1500 no failover icmp unreachable rate-limit 1 burst-size 1 no asdm history enable arp timeout 14400 no arp permit-nonconnected oute management 0.0.0.0 0.0.0.0 10.201.35.1 1 timeout xlate 3:00:00 timeout pat-xlate 0:00:30 timeout conn 1:00:00 half-closed 0:10:00 udp 0:02:00 sctp 0:02:00 icmp 0:00:02 timeout sunrpc 0:10:00 h323 0:05:00 h225 1:00:00 mgcp 0:05:00 mgcp-pat 0:05:00 timeout sip 0:30:00 sip\_media 0:02:00 sip-invite 0:03:00 sip-disconnect 0:02:00 timeout sip-provisional-media 0:02:00 uauth 0:05:00 absolute timeout tcp-proxy-reassembly 0:01:00 timeout floating-conn 0:00:00 --- More --->

 如圖所示,某些管理配置已推送到ASAv防火牆。配置管理員使用者名稱和密碼。APIC使用此 使用者名稱和密碼登入並配置ASA。ASA應能連線到OOB網路,並能夠訪問APIC。

username admin password <device\_password> encrypted privilege 15

ASAv-w-AVS(config)# username admin password C1sc0123 privilege 15 ASAv-w-AVS(config)# wr mem Building configuration... Cryptochecksum: d491b980 86fa522f 6f937baf b5bfb318 7977 bytes copied in 0.250 secs [OK] ASAv-w-AVS(config)# ping 10.201.35.211 Type escape sequence to abort. Sending 5, 100-byte ICMP Echos to 10.201.35.211, timeout is 2 seconds: !!!!! Success rate is 100 percent (5/5), round-trip min/avg/max = 1/2/10 ms ASAv-w-AVS(config)# \_

此外,從全域性配置模式啟用http伺服器:

http server enable

http 0.0.0.0 0.0.0.0管理

L4-L7,用於APIC中的ASAv整合:

- 登入到ACI GUI,點選將部署服務圖的租戶。展開導航窗格底部的L4-L7服務,按一下右鍵L4-L7裝置,然後按一下Create L4-L7裝置開啟嚮導
- 對於此實施,將應用以下設定:

— 託管模式

— 防火牆服務

— 虛擬裝置

— 通過單個節點連線到AVS域

- -ASAv型號
- 路由模式(GoTo)

— 管理地址(必須與之前分配給Mgmt0/0介面的地址匹配)

• 預設使用HTTPS作為APIC,使用最安全的協定與ASAv通訊

| STEP 1 > General                                                                                         |                                                                                                   |                                                                 |                                                                                         |                                                     | 1. General 2. Devic                                                                                     | e Configuration |
|----------------------------------------------------------------------------------------------------|---------------------------------------------------------------------------------------------------|-----------------------------------------------------------------|-----------------------------------------------------------------------------------------|-----------------------------------------------------|----------------------------------------------------------------------------------------------------|-----------------|
| Please select device                                                                                     | package and enter connectivity info                                                               | rmation.                                                        |                                                                                         |                                                     |                                                                                                    |                 |
| General<br>Managed:<br>Name:<br>Service Type:<br>Device Type:<br>VMM Domain:<br>Mode:<br>Device Package: | ASAv-AVS-Routed<br>Firewall<br>PHYSICAL VIRTUAL<br>AVS<br>Single Node HA Cluster<br>CISCO-ASA-1.2 | Device 1<br>Management IP Address:<br>VM:<br>Device Interfaces: | 10.201.35.3<br>vCenterController/AS<br>Name<br>GigabitEthernet0/0<br>GigabitEthernet0/1 | Av-in-AVS  CNIC Network adapter 2 Network adapter 3 | Management Port: https<br>Path (Only For Route Peering)<br>Node-102/MAC_Pinning<br>Node-102/MAC_Pinning | × +             |
| Moder:<br>Function Type:                                                                                 | GoThrough GoTo                                                                                    | Cluster<br>Management IP Address:<br>Cluster Interfaces:        | 10.201.35.3<br>Туре                                                                     | Name                                                | Management Port: https                                                                                  | •<br>× +        |
| Connectivity<br>APIC to Device<br>Management Connectivity:                                               | Out-Of-Band<br>In-Band                                                                            |                                                                 | provider                                                                                | ServerInt<br>ClientInt                              | Device1/GigabitEthernet0/0<br>Device1/GigabitEthernet0/1                                                |                 |
| Credentials<br>Username:<br>Password:<br>Confirm Password:                                               | admin                                                                                             |                                                                 |                                                                                         |                                                     |                                                                                                    |                 |

(i) 🗙

#### 正確定義裝置介面和集群介面對於成功部署至關重要

對於第一部分,使用前面部分中顯示的表2,將網路介面卡ID與您要使用的ASAv介面ID正確匹配。 路徑是指允許進出防火牆介面的物理埠、埠通道或VPC。在這種情況下,ASA位於ESX主機中,其 中兩個介面的傳入和傳出相同。在物理裝置中,防火牆(FW)的內部和外部將是不同的物理埠。

在第二部分中,必須始終定義群集介面(即使未使用群集HA),這是因為,對象模型在mlf介面 (裝置包上的元介面)、Llf介面(葉介面,如外部、內部、內部等)和Clf(具體介面)之間存在關 聯。必須在裝置集群配置中配置L4-L7具體裝置,該抽象稱為邏輯裝置。邏輯裝置具有對映到具體 裝置上的具體介面的邏輯介面。

在本示例中,將使用以下關聯:

Gi0/0 = vmnic2 = ServerInt/provider/server > EPG1

Gi0/1 = vmnic3 = ClientInt/consumer/client > EPG2

| L4-L7 Devices - ASAv-AVS-Routed                                                                                                    |                                                                    |                                                                                        |                                                |                                                   |                            |                            | i                            |
|----------------------------------------------------------------------------------------------------|--------------------------------------------------------------------|----------------------------------------------------------------------------------------|------------------------------------------------|---------------------------------------------------|----------------------------|----------------------------|------------------------------|
|                                                                                                    |                                                                    |                                                                                        |                                                | Policy                                            | Parameters                 | Faults                     | History                      |
|                                                                                                    |                                                                    |                                                                                        |                                                |                                                   |                            | AC                         | TIONS -                      |
| General Managed:  Name: ASAv-AVS-Routed Device Package: CISCO-ASA-1.2 Service Type: Firewall Device Type: VIRTUAL VMM Domain: AVS  Context Aware: Single Function Type: GoThrough GoTo Context Aware: Reach Mode | Device 1<br>Management IP Address:<br>vCenter Name:<br>Interfaces: | 10.201.35.223<br>vCenterController<br>Name<br>GigabitEthernet0/1<br>GigabitEthernet0/2 | Manageme<br>VM<br>Network adap<br>Network adap | nt Port: 443<br>Name: ASAv-in-v<br>ner 3<br>ner 4 | Path (Only F<br>Node-102/M | or Route Per<br>MAC_Pinnin | × +<br>ering)<br>g. Nod<br>9 |
| Credentials Username: admin Password: Confirm Password: Configuration State                                                                                                    | Cluster<br>Management IP Address:<br>Cluster Interfaces:           | 10.201.35.223<br>Type<br>Consumer                                                      | Anagemer<br>Name<br>Clientint                  | Concrete Interfe                                  | ted_Device_1               | CHIQADATET                 | × +                          |
| Configuration Issues:<br>Devices State: stable                                                                                                    |                                                                    | provider                                                                               | ServerInt                                      | ASAy-AVS-Rou                                      | ited_Device_1              | (GigabitEth                | emet0/1]                     |

附註:對於故障切換/HA部署, GigabitEthernet 0/8已預配置為故障切換介面。

裝置狀態應為「穩定」,並且您應準備好部署功能配置檔案和服務圖模板

#### 服務圖廟

首先,為ASAv建立功能配置檔案,但在此之前,您需要在該資料夾下建立功能配置檔案組,然後建 立L4-L7服務功能配置檔案,如下圖所示:

| Create L4-L7 Service    | s Function Profile Group           | () ×          |
|-------------------------|------------------------------------|---------------|
| Specify the information | n about the Function Profile Group |               |
| Description:            |                                    |               |
|                         |                                    |               |
|                         | [                                  | SUBMIT CANCEL |

| Tenent Pod6-ALUMERER                           | L4-L7 Services Fi          | unction Profile | Group - FunProGroup |                                      |         |        |         |
|------------------------------------------------|----------------------------|-----------------|---------------------|--------------------------------------|---------|--------|---------|
| Cuick Start                                    |                            |                 | enoop familiearoop  |                                      | _       |        |         |
| Tenant Pod5-ALUMBRER                           |                            |                 |                     |                                      | General | Faults | History |
| Application Profiles                           | O₩                         |                 | A A 0 1             |                                      |         | AC     | TIONS - |
| Networking                                     |                            |                 |                     |                                      |         |        |         |
| L4-L7 Service Parameters                       | Properties                 |                 |                     |                                      |         |        |         |
| Security Policies                              | Name:                      | FunProGroup     |                     |                                      |         |        |         |
| Troubleshoot Policies                          | Description:               |                 |                     |                                      |         |        |         |
| Monitoring Policies                            | Service Function Profiles: |                 |                     |                                      |         |        | × +     |
| L4-L7 Services                                 |                            |                 |                     |                                      |         |        | ~ +     |
| L4-L7 Service Graph Templates                  |                            | - Name          | Associated Function | Description                          |         |        |         |
| Router configurations                          |                            |                 |                     | No items have been found.            |         |        |         |
| 🔺 🖿 Function Profiles                          |                            |                 |                     | Select Actions to create a new item. |         |        |         |
| C FunProGroup                                  |                            |                 |                     |                                      |         |        |         |
| L4-L7 Devices Delete                           |                            |                 |                     |                                      |         |        |         |
| Imported Devices Create L4-L7 Services Fu      | nction Profile             |                 |                     |                                      |         |        |         |
| Devices Selection   Save as                    |                            |                 |                     |                                      |         |        |         |
| Deployed Graph In 53 Post                      |                            |                 |                     |                                      |         |        |         |
| Deployed Devices                               |                            |                 |                     |                                      |         |        |         |
| Inband Management Configuration for L4-L7 devi | 6                          |                 |                     |                                      |         |        |         |

 從下拉選單中選擇WebPolicyForRoutedMode Profile,然後繼續配置防火牆上的介面。從現在 起,這些步驟是可選的,以後可以實施/修改。這些步驟可以在部署的幾個不同階段執行,具體 取決於服務圖的可重複使用或自定義方式。

在本練習中,路由防火牆(轉到模式)要求每個介面都有一個唯一的IP地址。標準ASA配置還具有 介面安全級別(外部介面不太安全,內部介面更安全)。 您也可以根據需要更改介面名稱。本示例 中使用預設值。

• 展開Interface Specific Configuration,為ServerInt新增IP地址和安全級別,對於IP地址 x.x.x.x/y.y.y.y或x.x.x./yy,格式如下。對ClientInt介面重複此過程。

| Name: Fur<br>Description:                           | Prof-ASA                                                                                                    |                                                |                                      |                                  |
|-----------------------------------------------------|----------------------------------------------------------------------------------------------------|------------------------------------------------|--------------------------------------|----------------------------------|
| Copy Existing Profile Parameters: 🗹<br>Profile: CIS | CO-ASA-1.2/WebPolicyForRoutedMode                                                                                                    | <b>-</b> @                                     |                                      |                                  |
| atures and Parameters                               | In order to auto apply new values to the parameter                                                                                                    | s of existing graph instance when users modify | r function profiles, the name of top | folder must be ended with -Defau |
| eatures:                                            | Basic Parameters All Parameters                                                                                                    |                                                |                                      |                                  |
| Interfaces                                          | Folder/Param                                                                                                    | Name Value<br>Device                           | Mandatory Locked                     | Shared                           |
| AccessLists                                         | Bridge Group Interface                                                                                                    |                                                |                                      |                                  |
| NAL<br>TrafficSelectionObjects                      | Access Group                                                                                                    | externallf<br>ExtAccessGroup                   | false                                | false                            |
| All                                                 | IPv6 Enforce EUI-64                                                                                                    |                                                |                                      |                                  |
|                                                     | A Contigur.     A Contiguration of the second contiguration of the second contigu     | externall*Cig                                  | false                                |                                  |
|                                                     | IPv4 Address IPv4 Address IPv4 IPv4 Address IPv4 Address | ipv4_address 192.168.10.1/24                   |                                      |                                  |
|                                                     | IPv6 Address Configura.                                                                                                    | UPDATE RESET CAN                               | CEL                                  |                                  |
|                                                     | IPv6 Link Local Address                                                                                                    |                                                |                                      |                                  |

**附註**:您還可以修改預設訪問清單設定並建立自己的基本模板。預設情況下,RoutedMode模 板將包含HTTP和HTTPS規則。在本練習中,SSH和ICMP將新增到允許的外部訪問清單。

SUBMIT CANCEL

| Create Function Profile           |                   |                                      |                       |                     |                              |                       |                    |           |
|-----------------------------------|-------------------|--------------------------------------|-----------------------|---------------------|------------------------------|-----------------------|--------------------|-----------|
| Name: F                           | unProf-ASA        |                                      |                       |                     |                              |                       |                    |           |
| Description:                      | optional          |                                      |                       |                     |                              |                       |                    |           |
|                                   |                   |                                      |                       |                     |                              |                       |                    |           |
| Copy Existing Profile Parameters: | 2                 |                                      |                       |                     |                              |                       |                    |           |
| Profile: C                        | CISCO-ASA-1.2/Web | PolicyForRoutedMode                  | <u> </u>              |                     |                              |                       |                    |           |
| Features and Parameters           |                   |                                      |                       |                     |                              |                       |                    |           |
|                                   | In order to au    | to apply new values to the parameter | ers of existing graph | instance when users | modify function profiles, th | ne name of top folder | must be ended with | -Default. |
| Features:                         | Basic Param       | eters All Parameters                 |                       |                     |                              |                       |                    |           |
| Interfaces                        | Folde             | er/Param                             | Name                  | Value               | Mandatory                    | Locked                | Shared             |           |
| International                     | 8                 | Destination Service                  | destination_ser       | vice                |                              |                       |                    |           |
| AccessLists                       |                   | - 📃 High Port                        |                       |                     |                              |                       |                    |           |
| NAT                               |                   | - 📰 Low Port                         | low_port              | 22                  |                              | false                 |                    |           |
| TrafficSelectionObjects           |                   | Operator                             | operator              | eq                  |                              | false                 |                    |           |
| All                               |                   | F CMP                                |                       |                     |                              |                       |                    |           |
|                                   |                   | Logging                              |                       |                     |                              |                       |                    |           |
|                                   |                   | Protocol                             |                       |                     |                              |                       |                    |           |
|                                   |                   | Source Address                       |                       |                     |                              |                       |                    |           |
|                                   |                   | Source Service                       |                       |                     |                              |                       |                    |           |
|                                   |                   | Action                               | action                | permit              |                              | false                 |                    |           |
| L                                 |                   | Order                                | order                 | 30                  |                              | false                 |                    |           |

### • 然後點選**提交**

| • 現在,建立服務圖模板                  |                                     |
|-------------------------------|-------------------------------------|
| Tenant Pod6-ALUMBRER          | L4-L7 Service (                     |
| Cuick Start                   |                                     |
| Tenant Pod6-ALUMBRER          |                                     |
| Application Profiles          | <b>○</b> ★                          |
| Networking                    | - Name                              |
| L4-L7 Service Parameters      | Name                                |
| Security Policies             |                                     |
| Troubleshoot Policies         |                                     |
| Monitoring Policies           |                                     |
| L4-L7 Services                |                                     |
| L4-L7 Service Graph Templates |                                     |
| Router configurations         | Create L4-L7 Service Graph Template |

### 將裝置集群拖放到右側,形成消費者和提供商之間的關係,選擇路由模式和先前建立的功能配 置檔案。

| Graph Name:     | Graph1-alumbrer                 |                                                                    |             |
|-----------------|---------------------------------|--------------------------------------------------------------------|-------------|
| Graph Type:     | Create A New One                | Clone An Existing One                                              |             |
| Consumer<br>EPG |                                 | ASAv-AVS                                                           | vider<br>PG |
| ASAV-AVS-BOU    | Please drag a de                | vice from devices table and drop it here to create a service node. |             |
| Firewall:       | Routed      Transpare           | ıt                                                                 |             |
| Profile:        | Pod6-ALUMBRER/FunProfGroup/FunF | ro 👻 🔁                                                             |             |
|                 |                                 |                                                                    |             |
|                 |                                 |                                                                    |             |
|                 |                                 | SUBMIT CA                                                          | NCEL        |

• 檢查模板是否有故障。模板建立為可重複使用,然後必須將其應用於特定EPG等。

| Tenant Pod6-ALUMBRER             | ⊴ 0                  | L4-L7 Service Graph Template - Graph1-alumbrer |             |             | i.        |
|----------------------------------|----------------------|------------------------------------------------|-------------|-------------|-----------|
| Quick Start                      |                      |                                                |             |             |           |
| Tenant Pod6-ALUMBRER             |                      |                                                | Topology Po | olicy Fault | s History |
| Application Profiles             |                      | 0                                              |             |             |           |
| Networking                       |                      | Consumer                                       |             | Provider    |           |
| L4-L7 Service Parameters         |                      |                                                |             |             |           |
| Security Policies                |                      |                                                |             | EPG         |           |
| Troubleshoot Policies            |                      | ASAv-AVS                                       |             | <b>S</b>    |           |
| Monitoring Policies              |                      |                                                |             |             |           |
| L4-L7 Services                   |                      | ASAv                                           |             |             |           |
| 🔺 🚞 L4-L7 Service Graph Template | 85                   |                                                |             |             |           |
| 4 💙 Graph1-alumbrer              |                      | outed Information                              |             |             |           |
| Function Node - ASA              | Apply L4-L7 Se       | vice Graph Template II: Routed                 |             |             |           |
| Router configurations            | Edit L4-L7 Ser       | ce Graph Template b: FunPro-ASA                |             |             |           |
| Function Profiles                | Delete               |                                                |             |             |           |
| FunProtGroup                     | Remove Relat         | J Objects Of Graph Template                    |             |             |           |
| EunPro-ASA                       | Save as              |                                                |             |             |           |
| L4-L7 Devices                    | Doet                 |                                                |             |             |           |
| ASAv-AVS-Routed                  | Post                 |                                                |             |             |           |
| ASAV-DVS                         |                      |                                                |             |             |           |
| Imported Devices                 |                      |                                                |             |             |           |
| Devices Selection Policies       |                      |                                                |             |             |           |
| E Deployed Graph Instances       |                      |                                                |             |             |           |
| Deployed Devices                 |                      |                                                |             |             |           |
| 📃 Inband Management Configur     | ation for L4-L7 devi |                                                |             |             |           |
|                                  |                      |                                                |             |             |           |
|                                  |                      |                                                |             | augurt .    | DECET     |

### •要應用模板,請按一下右鍵並選擇應用L4-L7服務圖模板

- 定義哪個EPG將位於消費方和提供方側。在本練習中,AVS-EPG2是消費者(客戶端),AVS-EPG1是提供商(伺服器)。 請記住,未應用任何過濾器,這將允許防火牆根據此嚮導的最後 一部分中定義的訪問清單執行所有過濾。
- 按一下下一步

| STEP 1 > Contract                                                                                        |                                 |                                                                             | 1. Contract | 2. Graph |
|----------------------------------------------------------------------------------------------------|---------------------------------|-----------------------------------------------------------------------------|-------------|----------|
| Config A Contract Between EPGs                                                                           |                                 |                                                                             |             |          |
| Consumer EPG / External Network: Pod6-ALUMBRER/AVS-AEP-VMM V                                             | rovider EPG / External Network: | Pod6-ALUMBRER/AVS-AEP-VMM  Pod6-ALUMBRER/AVS-AEP-VMM- alumbrer/epg-AVS-EPG1 | G           |          |
| Contract Information<br>Contract:  Contract: Contract: Create A New Contract Contract Name: EPG2-to-EPG1 | ntract Subject                  | Pod6-ALUMBRER/InternalAEP-<br>VMM-alumbrer/epg-EPG-Internal-<br>alumbrer    |             |          |
| No Filter (Allow All Traffic):                                                                           |                                 | Pod6-ALUMBRER/VRF1-alumbrer<br>/AnyEPG                                      |             |          |
|                                                                                                    |                                 | Pod6-ALUMBRER/VRF2/AnyEPG<br>Pod6-ALUMBRER/L3Out-N3K2/L3Net                 |             |          |

 驗證每個EPG的BD資訊。在這種情況下,EPG1是IntBD DB上的提供商,EPG2是BD ExtBD上 的消費者。EPG1將在防火牆介面ServerInt上連線,EPG2將在介面ClientInt上連線。兩個FW介 面將成為每個EPG的DG,因此流量始終被迫通過防火牆。

• 按一下下一步

| Graph Template:                               | Pod6-ALUMBRER/Graph1-Temp-alumbrer   |   |          | • Ø |  |          |
|-----------------------------------------------|--------------------------------------|---|----------|-----|--|----------|
| Consumer                                      |                                      |   |          |     |  | Provider |
| AVS-EPG2                                      |                                      | С | ASAV-AVS | P   |  | AVS-EPG1 |
|                                               |                                      |   | ASAv     | •   |  |          |
| - ASAv-AVS-Routed Infor<br>Firewal<br>Profile | mation<br>I: routed<br>9: FunPro-ASA |   |          |     |  |          |
| Consumer Connector<br>Type:                   | General O Route Peering              |   |          |     |  |          |
| BD:                                           | Pod6-ALUMBRER/ExtBD-alumbrer         | Ŧ | e        |     |  |          |
| Cluster Interface:                            | ClientInt                            | • | Ø        |     |  |          |
| Provider Connector –<br>Type:                 | General                              |   |          |     |  |          |
| BD:                                           | Pod6-ALUMBRER/IntBD-alumbrer         | • | ø        |     |  |          |
| Cluster Interface:                            | ServerInt                            | • | æ        |     |  |          |
|                                               |                                      |   |          |     |  |          |
|                                               |                                      |   |          |     |  |          |
|                                               |                                      |   |          |     |  |          |

PREVIOUS NEXT CANCEL

PREVIOUS NEXT CANCEL

• 在Config Parameters部分,按一下All Parameters,並驗證是否有需要更新/配置的RED指示燈

。在輸出中(如圖所示),可以看到存取清單上的順序遺漏。這等效於您將在show ip access-

#### list X中看到的行順序。 STEP 3 > ASAv-AVS-Routed Parameters

1. Contract 2. Graph 3. ASAv-AVS-Routed Parameters

PREVIOUS FINISH CANCEL

config parameters for the selected device

config parameters for the selected device

| 05:      | Required Parameters Al Parameters                                                                                                    |                             |   |
|----------|----------------------------------------------------------------------------------------------------|-----------------------------|---|
|          | Folder/Param                                                                                                    | Name Value Witte Domain     |   |
|          | Access List                                                                                                    | access-list-inbound         |   |
| essLists | E     F P Access Control Entry                                                                                                    | ICMP                        |   |
|          | Access Control Entry                                                                                                    | 542                         |   |
|          | 😝 🛛 🔺 🎯 Access Control Entry                                                                                                    | 55H                         |   |
|          | Destination Address                                                                                                    |                             |   |
|          |                                                                                                    | destination_service         |   |
|          | Image: Image: |                             |   |
|          | Logging                                                                                                    |                             |   |
|          | Protocol                                                                                                    | protocol                    |   |
|          | Source Address                                                                                                    |                             |   |
|          | E Source Service                                                                                                    |                             |   |
|          | Action                                                                                                    | action permit               |   |
|          | Crider                                                                                                    | order (30) select asa domai | n |
|          | Access Control Entry                                                                                                    |                             |   |
|          | Access Control Entry                                                                                                    | UPDATE RESET CANCEL         |   |

●您也可以驗證從前面定義的功能配置檔案中分配的IP編址,如果有需要,這裡是一個更改資訊的好機會。設定好所有引數後,按一下「Finish」,如下圖所示:

| STEP 3 > ASAv-AVS-Routed Parameters | 1. Contract | 2. Graph | 3. ASAv-AVS-Routed Parameters |
|-------------------------------------|-------------|----------|-------------------------------|
|                                     |             |          |                               |

| Profile Name: FunProf-ASA |                                       |                     |
|---------------------------|---------------------------------------|---------------------|
| Features:                 | Required Parameters All Parameters    |                     |
| later factor              | Folder/Param Name                     | Value Write Domain  |
| internacios               | E 🖌 🖼 Device Config Device            | 1                   |
| AccessLists               | E P Cacess List access-list-inbound   |                     |
| NAT                       | 🔲 🗈 🏳 Bridge Group Interface          |                     |
| TrafficSelectionObjects   | Interface Related Configuration       |                     |
| All                       | E Access Group ExtAccessGroup         |                     |
|                           | ☑ Inbound Access List name            | access-list-inbound |
|                           | Outbound Access List                  |                     |
|                           | IPv6 Enforce EUI-64                   |                     |
|                           | Interface Specific Configuration      |                     |
|                           | IPv4 Address Configuration            |                     |
|                           | IPv4 Address ipv4_address             | 192.168.10.1/24     |
|                           | IPv4 Standby Address                  |                     |
|                           | I Pv6 Address Configuration           |                     |
|                           | IPv6 Link Local Address Configuration |                     |
|                           | I □ IPv& Router Advertisements        |                     |

RED indicators parameters needed to be updated and GREEN indicates parameters will be summitted to the provider EPG.

### •如果一切正常,應顯示新的已部署裝置和圖形例項。

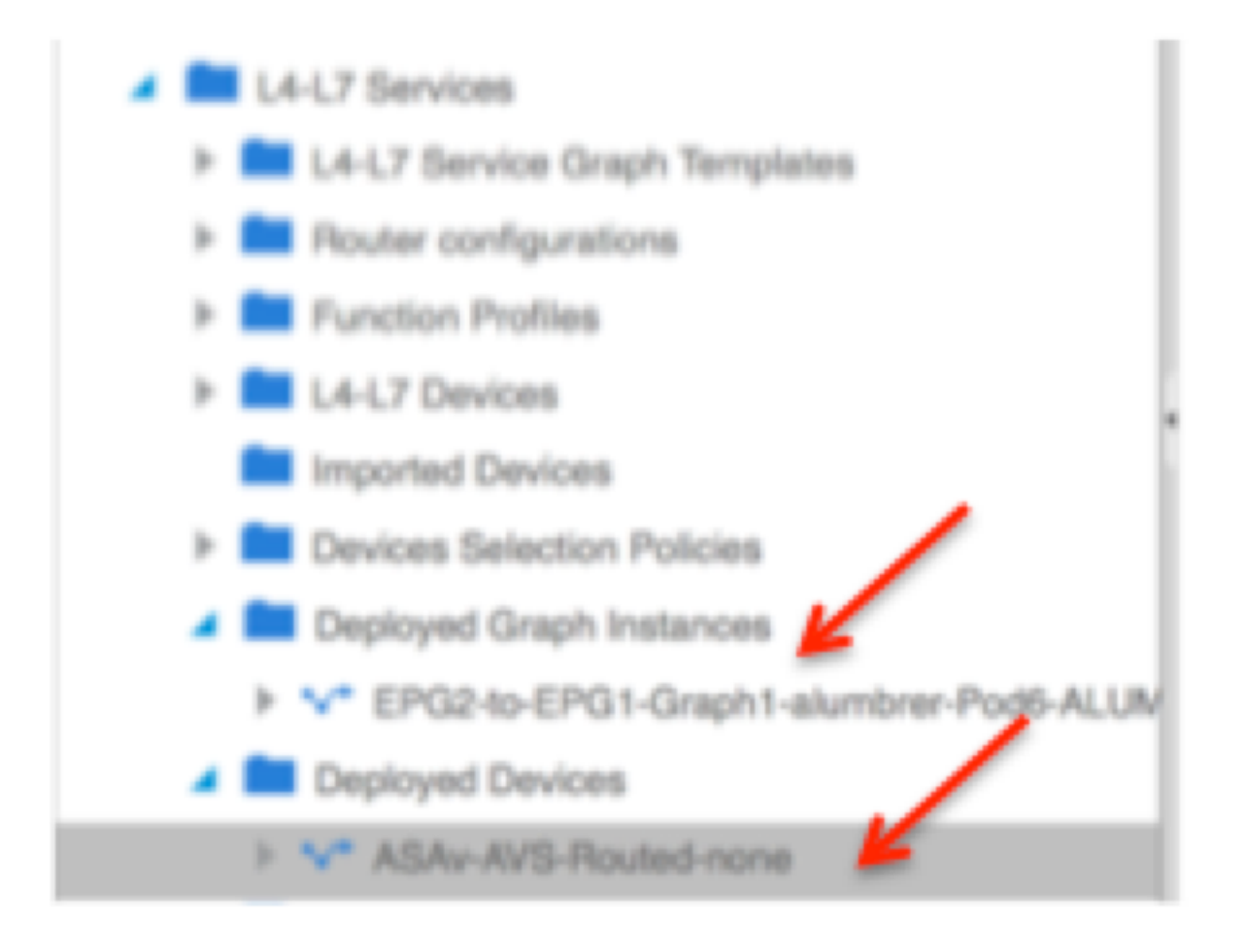

# 驗證

• 建立「服務」圖形後需要驗證的一個重要事項是,建立消費者/提供商關係時使用了正確的元聯 結器。在「Function Connector Properties(功能聯結器屬性)」下驗證。

| Tenant Pod6-ALUMBRER                                                                                                    | Function Connector - consumer                                  | i              |
|----------------------------------------------------------------------------------------------------|----------------------------------------------------------------|----------------|
| Quick Start  Guick Start  Guick | Policy                                                         | Faults History |
| Application Profiles     Metworking                                                                                                    |                                                                | ACTIONS -      |
| L4-L7 Service Parameters  Security Policies  Toubleaboot Policies                                                                                                    | Properties<br>Name: consumer<br>Attachment Notification: false |                |
| Monitoring Policies      L4-L7 Services                                                                                                    | Filters: select an option                                      |                |
| L4-L7 Service Graph Templates     V* Graph1-alumbrer     II. Function Node - ASAv                                                                                                    |                                                                |                |
| consumer     provider                                                                                                    |                                                                |                |

附註:從AVS動態池為防火牆的每個介面分配一個encap-vlan。驗證沒有故障。

| ALL TENANTS   Add Tenant   Search: enter name, descr                                                                                                    | common   Pod6-AL                                                                                                    | UMBRER   Pod6-ALUMBRER2   infra   m                                                                                      | gmt                         |     |        |             |        |        |         |
|----------------------------------------------------------------------------------------------------|----------------------------------------------------------------------------------------------------|----------------------------------------------------------------------------------------------------|-----------------------------|-----|--------|-------------|--------|--------|---------|
| Tenant Pod6-ALUMBRER 🛛 🖉 🖸                                                                                                    | Virtual Device - A                                                                                                    | SAv-AVS-Routed-none                                                                                                    |                             |     |        |             |        |        | i       |
| Quick Start                                                                                                    |                                                                                                    |                                                                                                    |                             |     |        |             |        |        |         |
| Tenant Pod6-ALUMBRER                                                                                                    |                                                                                                    |                                                                                                    |                             |     | Policy | Operational | Health | Faults | History |
| Application Profiles                                                                                                    | <b>○ ±</b>                                                                                                    |                                                                                                    |                             | 100 |        |             |        |        |         |
| Networking  L4-L7 Service Parameters   Security Policies  Monitoring Policies  Monitoring Policies  L4-L7 Service Graph Templates  L4-L7 Service Graph Templates  L4-L7 Services  L4-L7 Devices  Devices Selection Policies  Devices Selection Policies  Component Devices  Component Selection Policies  Component Selection Policies  Compo | Properties<br>Devices:<br>Vinual Device ID:<br>VRF:<br>ACKed Transaction ID:<br>Current Transaction ID:<br>Cluster Interfaces: | ASAv-AVS-Routed<br>25351<br>none<br>10000<br>Logical interface<br>ASAv-AVS-Routed_ClientInt<br>ASAv-AVS-Routed_ServerInt | Encap<br>vlan-93<br>vlan-94 |     |        |             |        |        |         |

### • 現在,您還可以驗證推送到ASAv的資訊

| ISAv-w-AVS# show interface  | ip brief       |        |         |                       |      |
|-----------------------------|----------------|--------|---------|-----------------------|------|
| Interface                   | IP-Address     | OK?    | Method  | Status                | Prot |
| ocol                        |                |        |         |                       |      |
| iigabitEthernet0/0          | 192.168.10.1   | YES    | manua l | սք                    | սք   |
| iigabitEthernet0/1          | 172.16.1.1     | YES    | manua l | սք                    | սք   |
| iigabitEthernet0/2          | unassigned     | YES    | unset   | administratively down | սք   |
| iigabitEthernet0/3          | unassigned     | YES    | unset   | administratively down | սք   |
| igabitEthernet0/4           | unassigned     | YES    | unset   | administratively down | սք   |
| iigabitEthernet0/5          | unassigned     | YES    | unset   | administratively down | սք   |
| iigabitEthernet0/6          | unassigned     | YES    | unset   | administratively down | սք   |
| iigabitEthernet0/7          | unassigned     | YES    | unset   | administratively down | սք   |
| iigabitEthernet0/8          | unassigned     | YES    | unset   | administratively down | սք   |
| lanagement0/0               | 10.201.35.223  | YES    | CONFIG  | սք                    | սք   |
| ISAv-w-AVS# show run access | s-list         |        |         |                       |      |
| ccess-list access-list-inl  | oound extended | perмit | tcp ar  | ny any eq ымы         |      |
| ccess-list access-list-inl  | oound extended | permit | tcp ar  | ny any eq https       |      |
| access-list access-list-ind | oound extended | permit | tcp ar  | ny any eq ssh         |      |
| access-list access-list-ind | oound extended | permit | ісмр а  | any any               |      |
| ASAU-W-AUS#                 |                |        |         |                       |      |

•新合約在EPG下分配。從現在起,如果您需要修改訪問清單中的任何內容,則必須使用提供程 式EPG的第4-7層服務引數完成更改。

| Tenant Pod6-ALUMBRER                                                                                            | L4-L7 Service Parame    | eters         |                      |                       |                       |       | i               |
|----------------------------------------------------------------------------------------------------|-------------------------|---------------|----------------------|-----------------------|-----------------------|-------|-----------------|
| Quick Start     Janant Pod6-ALUMBRER                                                                            | Search By Name / Value: |               |                      |                       |                       |       |                 |
| Application Profiles     Ali Av5-AEP-VMM-alumbrer     Ali Av5-AEP-VMM-alumbrer                                  |                         |               |                      |                       | Folder/Param Instance |       |                 |
| A Q EPG AVS-EPG1                                                                                                | Meta Folder/Param Key   | Contract Name | Service Graph Name   | Service Function Name | Name                  | Value | Specific Device |
| Domains (Albia and Bare Matala)                                                                                 | Interface               | EPG240-EPG1   | Graph1-Temp-alumbrer | ASAv                  | ClientInt             |       |                 |
| Ends Rinding (Print and Safety Interaction                                                                      | ExintConfigRelFolder    | EP024o-EP01   | Graph1-Temp-alumbrer | ASAv                  | ExtConfig             |       |                 |
| orasic binoings (Hama)                                                                                          | InintConfigRelFolder    | EPG240-EPG1   | Graph1-Temp-alumbrer | ASAV                  | IntConfig             |       |                 |
| Static Bindings (Leaves)                                                                                        | Interlace               | EP024o-EP01   | Graph1-Temp-alumbrer | ASAv                  | Serverint             |       |                 |
| Contracts<br>Static EndPoint<br>Subnets<br>L4-L7 Vinual IPs<br>L4-L7 IP Address Pool<br>L4-L7 Envice Parameters | AccessList              | EPG240-EPG1   | Graph1-Temp-alumbrer | ASAv                  | access-list-inbound   |       |                 |

• 在vCenter上,您還可以驗證影子EPG已分配到每個防火牆介面:

| (           | 🕗 AS | Av-in-AVS - Virtual Machine Pro                                                                                                    | operties                                                                                                    |                                                                                                    |    |
|-------------|------|----------------------------------------------------------------------------------------------------|----------------------------------------------------------------------------------------------------|----------------------------------------------------------------------------------------------------|----|
|             | Hard | ware Options Resources Profi                                                                                                    | les vServices                                                                                                    | Virtual Machine Version: 8 orage View                                                                                                    | /S |
|             |      | Show All Devices                                                                                                    | Add Remove                                                                                                    | Connected                                                                                                    | -  |
|             | Hard | dware                                                                                                    | Summary                                                                                                    | Connect at power on                                                                                                    |    |
| C<br>D<br>T |      | Memory<br>CPUs<br>Video card<br>VMCI device<br>SCSI controller 0<br>CD/DVD drive 1<br>CD/DVD drive 2<br>Hard disk 1<br>Hard disk 2<br>Network adapter 1<br>Network adapter 2<br>Network adapter 3<br>Network adapter 4<br>Network adapter 5 | 2048 MB<br>1<br>Video card<br>Restricted<br>LSI Logic Parallel<br>[datastore4] ASAv-in-A<br>[datastore4] ASAv-in-A<br>Virtual Disk<br>Virtual Disk<br>Virtual Disk<br>VM Network<br>Pod6-ALUMBRER ASAV<br>VM Network<br>VM Network | Adapter Type<br>Current adapter: E 1000<br>MAC Address<br>00:50:56:89:CA:89<br>Automatic C Manual<br>DirectPath I/O<br>Status: Not supported<br>Network Connection<br>Network Connection<br>Network label:<br>PedG-ALUMBRER [ASAv-AVS-RoutedctxnoneIntBD-alumb                                              |    |
|             |      | Network adapter 6<br>Network adapter 7<br>Network adapter 8<br>Network adapter 9<br>Network adapter 10                                                                                                    | VM Network<br>VM Network<br>VM Network<br>VM Network                                                                                                    | Pod6-ALUMBRER IAVS-AEP-VMM alumbrer IAVS-EPG1 (AVS)         Pod6-ALUMBRER IAVS-AEP-VMM-alumbrer IAVS-EPG2 (AVS)         quarantine (AVS)         vtep (AVS)         common [default]client (DVS)         common [default]juolivei (DVS)         common [default]web (DVS)         common [default]web (DVS) |    |

在本測試中,我讓2個EPG與標準合約進行通訊,這些2個EPG位於不同的域和不同的VRF中,因此 先前已配置它們之間的路由洩漏。在插入服務圖後,當防火牆在2個EPG之間設定路由和過濾時 ,這可以簡化一些操作。以前在EPG和BD下配置的DG現在與合約一樣被刪除。只有L4-L7推行的合 約應保留在EPG下。

| Quick Start              | 1   |                                 |               |               |          |              |        |       |               |    |
|--------------------------|-----|---------------------------------|---------------|---------------|----------|--------------|--------|-------|---------------|----|
| Tenant Pod6-ALUMBRER     | Ш., |                                 |               |               |          |              |        |       |               |    |
| Application Profiles     |     | ੦±                              |               |               |          |              |        |       | ACTIONS -     | ١. |
| AVS-AEP-VMM-alumbrer     | 117 |                                 |               |               |          |              |        |       |               |    |
| Application EPGs         |     | <ul> <li>Tenant Name</li> </ul> | Contract Name | Contract Type | Consumed | QoS Class    | State  | Label | Subject Label |    |
| Seps Avs-EPG1            |     | Contract Type: Co               | ontract       |               |          |              |        |       |               |    |
| Domains (VMs and Bare-Me |     | Pode ALLIMER                    | EPG2.to.EPG1  | Contract      | Drouidad | Linepacified | formed |       |               |    |
| Static Bindings (Paths)  |     | FOUD-ALDIMIDH                   | EFGENDEFGT    | Contract      | FIONODU  | Unspecified  | Ionned |       |               |    |
| Static Bindings (Leaves) |     |                                 |               |               |          |              |        |       |               |    |
| Contracts                |     |                                 |               |               |          |              |        |       |               |    |
| Static EndPoint          |     |                                 |               |               |          |              |        |       |               |    |
| Subnets                  |     |                                 |               |               |          |              |        |       |               |    |

刪除標準合約後,您可以確認流量現在流經ASAv,每次客戶端向伺服器傳送請求時,命令show access-list應顯示規則的命中計數,該計數將遞增。

| ASA∿-w-AVS#  |                                                                      |
|--------------|----------------------------------------------------------------------|
| ASAV-M-AAS#  | show access-list                                                     |
| access-list  | cached ACL log flows: total 0, denied 0 (deny-flow-max 4096)         |
|              | alert-interval 300                                                   |
| access-list  | access-list-inbound; 4 elements; name hash: 0xcb5bd6c7               |
| access-list  | access-list-inbound line 1 extended permit tcp any any eq www (hitcn |
| t=0) 0xc873a | 747                                                                  |
| access-list  | access-list-inbound line 2 extended permit tcp any any eq https (hit |
| cnt=0) 0x481 | pedbdd                                                               |
| access-list  | access-list-inbound line 3 extended permit tcp any any eq ssh (hitcn |
| t=4) 0x532fd | 157a                                                                 |
| access-list  | access-list-inbound line 4 extended permit icmp any any (hitcnt=4) 0 |
| ke4b5a75d    |                                                                      |
| ASAv-m-AAS#  |                                                                      |

### 在枝葉上,應該學習客戶端、伺服器VM以及ASAv介面的終端

| leaf2# show endpoint             |                 |                  |             |             |
|----------------------------------|-----------------|------------------|-------------|-------------|
| Legend:                          |                 |                  |             |             |
| 0 - peer-attached H - vtep       | a - locali      | ly-aged S - sta  | tic         |             |
| V - vpc-attached p - peer-ag     | ed L - local    | M - spa          | n           |             |
| s - static-arp B - bounce        |                 |                  |             |             |
| <b>+</b>                         |                 |                  | +-          | +           |
| VLAN/                            | Encap           | MAC Address      | MAC Info/   | Interface   |
| Domain                           | VLAN            | IP Address       | IP Info     |             |
| Pod6_ALIMEREP:VRE1_alumbran      |                 | 50 50 50 50 1    | +-          | +           |
| 14 /DodG_ALLMPDED:\/DE1_clumbnon | w1 ap 14779250  | 50.50.50.50 L    |             | ath1 /12    |
| 14/PODO-ALUMBRER; VRF1-GLUMDPEP  | VXLan-14//6559  | 0050 5600 tons   |             | eth1/15     |
|                                  | vian-98         | 0050.5089.1008   | FW          | eth1/7      |
| Podb-ALUMBKEK:VKF1-alumbrer Ser  | ver IP vlan-98  | 192.168.10.10 L  | interface   |             |
| 25 & M                           | AC vlan-94      | 0050.5689.ca89   | (ServerInt  | po4         |
| Pod6-ALUMBRER:VRF1-alumbrer      | vlan-94         | 192.168.10.1 L   |             |             |
| mgmt:inb                         |                 | 192.168.2.11 S   |             |             |
| 21                               | vlan-97         | 0050.5689.3fca L |             | eth1/7      |
| Pod6-ALUMBRER:VRF2               | nt IP & vlan-97 | 172.16.1.10      |             |             |
| 26 MA                            | vlan-93         | 0050.5689.e7dd L |             | po4         |
| Pod6-ALUMBRER:VRF2               | vlan-93         | 172.16.1.1 L     |             |             |
| overlay-1                        |                 | 10.0.104.93 🔽    |             |             |
| overlay-1                        |                 | 10.0.96.67 L     | FW          |             |
| 13                               | vxlan-16777209  | 0050.5677.18a5 H | interface   | unspecified |
| overlay-1                        | vxlan-16777209  | 10.0.32.93 H     | (ClientInt) |             |
| 13                               | vxlan-16777209  | 0050.5660.ddab H |             | unspecified |
| overlay-1                        | vxlan-16777209  | 10.0.32.64 H     |             |             |

### 檢視連線到VEM的兩個防火牆介面。

ESX-1

| ~ # ve | mcmd show p | ort vla | an   |       |       |        |      |     |         |      |                  |
|--------|-------------|---------|------|-------|-------|--------|------|-----|---------|------|------------------|
| LTL    | VSM Port    | Admin   | Link | State | Cause | PC-LTL | SGID | ORG | svcpath | Туре | Vem Port         |
| 22     | Eth1/5      | UP      | UP   | FWD   | -     | 1040   | 4    | 0   | 0       |      | vmnic4           |
| 23     | Eth1/6      | UP      | UP   | FWD   |       | 1040   | 5    | 0   | 0       |      | vmnic5           |
| 50     |             | UP      | UP   | FWD   | -     | 0      | 4    | 0   | 0       |      | vmk1             |
| 51     |             | UP      | UP   | FWD   | -     | 0      | 4    | 0   | 0       |      | ASAv-in-AVS.eth1 |
| 52     |             | UP      | UP   | FWD   | -     | 0      | 4    | Ø   | 0       |      | ASAv-in-AVS.eth2 |
| 1040   | Po1         | UP      | UP   | FWD   |       | 0      |      | 0   | 0       |      |                  |

|        | -                       |       |      |       |       |        |      |     |         |      |                  |  |
|--------|-------------------------|-------|------|-------|-------|--------|------|-----|---------|------|------------------|--|
| ~ # ve | # vemand show port vlan |       |      |       |       |        |      |     |         |      |                  |  |
| LTL    | VSM Port                | Admin | Link | State | Cause | PC-LTL | SGID | ORG | svcpath | Туре | Vem Port         |  |
| 24     | Eth1/7                  | UP    | UP   | FWD   |       | 1040   | 6    | 0   | 0       |      | vmnic6           |  |
| 50     |                         | UP    | UP   | FWD   | -     | 0      | 6    | 0   | 0       |      | vmk1             |  |
| 51     |                         | UP    | UP   | FWD   | -     | 0      | 6    | 0   | 0       |      | Client1-AVS.eth0 |  |
| 52     |                         | UP    | UP   | FWD   |       | 0      | 6    | 0   | 0       |      | Server1-AVS.eth0 |  |
| 1040   | Po1                     | UP    | UP   | FWD   |       | 0      |      | 0   | 0       |      |                  |  |
| ~ #    |                         |       |      |       |       |        |      |     |         |      |                  |  |

最後,如果知道源EPG和目標EPG的PC標籤,也可以在枝葉級別驗證防火牆規則:

| EPG1                         |                      |             |         |        |             |                   |                                     |               |
|------------------------------|----------------------|-------------|---------|--------|-------------|-------------------|-------------------------------------|---------------|
| Tenant Pod6-ALUMBRER         |                      |             |         |        | Policy C    | operational Stats | Health Faults                       | History       |
| Application Profiles         |                      |             |         |        |             |                   | second state of Party and Party and | d Blacksonder |
| AVS-AEP-VMM-alumbrer         |                      |             |         |        | A8          | KOARDO EPIGA      | ssociated External Houter           | d reneworks   |
| Application EPGs             | ⊙₹                   |             |         |        |             |                   | ~                                   | CTIONS -      |
| P G EPG AVS-EPG1             | Pearter              | Description | State   | Issues | QoS         | Encep             | PC Teg                              |               |
| Indeg EPGs                   | AVS-EPG1             |             | applied |        | Unspecified |                   | 17                                  |               |
| L4-L7 Service Parameters     | EPG-Internal-alumbre | r           | applied |        | Unspecified |                   | 32772                               |               |
| 🕨 🚭 InternalAEP-VMM-alumbrer |                      |             |         |        |             |                   |                                     |               |
| Networking                   |                      |             |         |        |             |                   |                                     |               |
| Bridge Domains               |                      |             |         |        |             |                   |                                     |               |
| VRFs                         | •                    |             |         |        |             |                   |                                     |               |
| VRF1-alumbrer                |                      |             |         |        |             |                   |                                     |               |
| N9F2                         |                      |             |         |        |             |                   |                                     |               |

### EPG2

| <ul> <li>Domains (VMs and Bare-Metals)</li> <li>Static Bindings (Paths)</li> </ul> |          |             |         |        | Policy      | perational Stats | Health Faults            | History    |
|------------------------------------------------------------------------------------|----------|-------------|---------|--------|-------------|------------------|--------------------------|------------|
| Static Bindings (Leaves)                                                           |          |             |         |        | Ass         | colated EPGs A   | ssociated External Route | d Networks |
| Contracts                                                                          | DI       |             |         |        |             |                  |                          | CTIONS -   |
| Static EndPoint                                                                    |          |             |         |        |             |                  |                          |            |
| Subnets                                                                            | - Name   | Description | State   | Issues | QeS         | Encep            | PC Tag                   |            |
| L4-L7 Virtual IPs                                                                  | AVS-EPG2 |             | applied |        | Unspecified |                  | 5476                     |            |
| L4-L7 IP Address Pool                                                              |          |             |         |        |             |                  | $\sim$                   |            |
| L4-L7 Service Parameters                                                           |          |             |         |        |             |                  |                          |            |
| uSeg EPGs                                                                          |          |             |         |        |             |                  |                          |            |
| L4-L7 Service Parameters                                                           |          |             |         |        |             |                  |                          |            |
| InternalAEP-VMM-alumbrer                                                           |          |             |         |        |             |                  |                          |            |
| Networking                                                                         |          |             |         |        |             |                  |                          |            |
| Bridge Domains                                                                     |          |             |         |        |             |                  |                          |            |
| 🖌 🚞 VRFs                                                                           |          |             |         |        |             |                  |                          |            |
| VRF1-alumbrer                                                                      |          |             |         |        |             |                  |                          |            |
| VRF2                                                                               |          |             |         |        |             |                  |                          |            |
| External Bridged Networks                                                          |          |             |         |        |             |                  |                          |            |

可以將篩選器ID與枝葉上的PC標籤匹配以驗證FW規則。

| leaf2# show zor | <u>ning-rule   gr</u> | rep 17\15476 |         |         |         |        |                           |
|-----------------|-----------------------|--------------|---------|---------|---------|--------|---------------------------|
| 4141            | 17                    | 32775        | default | enabled | 2916352 | permit | <pre>src_dst_any(5)</pre> |
| 4142            | 32775                 | 17           | default | enabled | 2916352 | permit | <pre>src_dst_any(5)</pre> |
| 4139            | 5476                  | 49156        | 14      | enabled | 2555904 | permit | <pre>src_dst_any(5)</pre> |
| 4140            | 49156                 | 5476         | 14      | enabled | 2555904 | permit | <pre>src_dst_any(5)</pre> |
| leaf2#          |                       |              |         |         |         |        |                           |

**附註**: EPG PCTags/Sclass從不直接通訊。通過L4-L7服務圖插入建立的影子EPG中斷通訊或 將通訊捆綁在一起。

Client to Server通訊正常。

| cisco@cisco-UbuntuClient:~\$ ifconfig                            |
|------------------------------------------------------------------|
| eth1 Link encap:Ethernet HWaddr 00:50:56:89:3f:ca                |
| inet addr:172.16.1.10 Bcast:172.16.1.255 Mask:255.255.255.0      |
| inet6 addr: fe80::250:56ff:fe89:3fca/64 Scope:Link               |
| UP BROADCAST RUNNING MULTICAST MTU:1500 Metric:1                 |
| RX packets:346596 errors:0 dropped:97 overruns:0 frame:0         |
| TX packets:533034 errors:0 dropped:0 overruns:0 carrier:0        |
| collisions:0 txqueuelen:1000                                     |
| RX bytes:33670388 (33.6 MB) TX bytes:42734068 (42.7 MB)          |
|                                                                  |
| lo Link encap:Local Loopback                                     |
| inet addr:127.0.0.1 Mask:255.0.0.0                               |
| inet6 addr: ::1/128 Scope:Host                                   |
| UP LOOPBACK RUNNING MTU:65536 Metric:1                           |
| RX packets:170350 errors:0 dropped:0 overruns:0 frame:0          |
| TX packets:170350 errors:0 dropped:0 overruns:0 carrier:0        |
| collisions:0 txqueuelen:0                                        |
| RX bytes:18739044 (18.7 MB) TX bytes:18739044 (18.7 MB)          |
|                                                                  |
| cisco@cisco-UbuntuClient:~\$ ssh 192.168.10.10                   |
| cisco@192.168.10.10's password:                                  |
| Welcome to Ubuntu 14.04 LTS (GNU/Linux 3.13.0-24-generic x86_64) |
|                                                                  |
| <pre>* Documentation: https://help.ubuntu.com/</pre>             |
|                                                                  |
| Last login: Mon Feb 1 10:14:11 2016 from 172.16.1.10             |
| cisco@cisco-UbuntuClient:~\$ \$                                  |

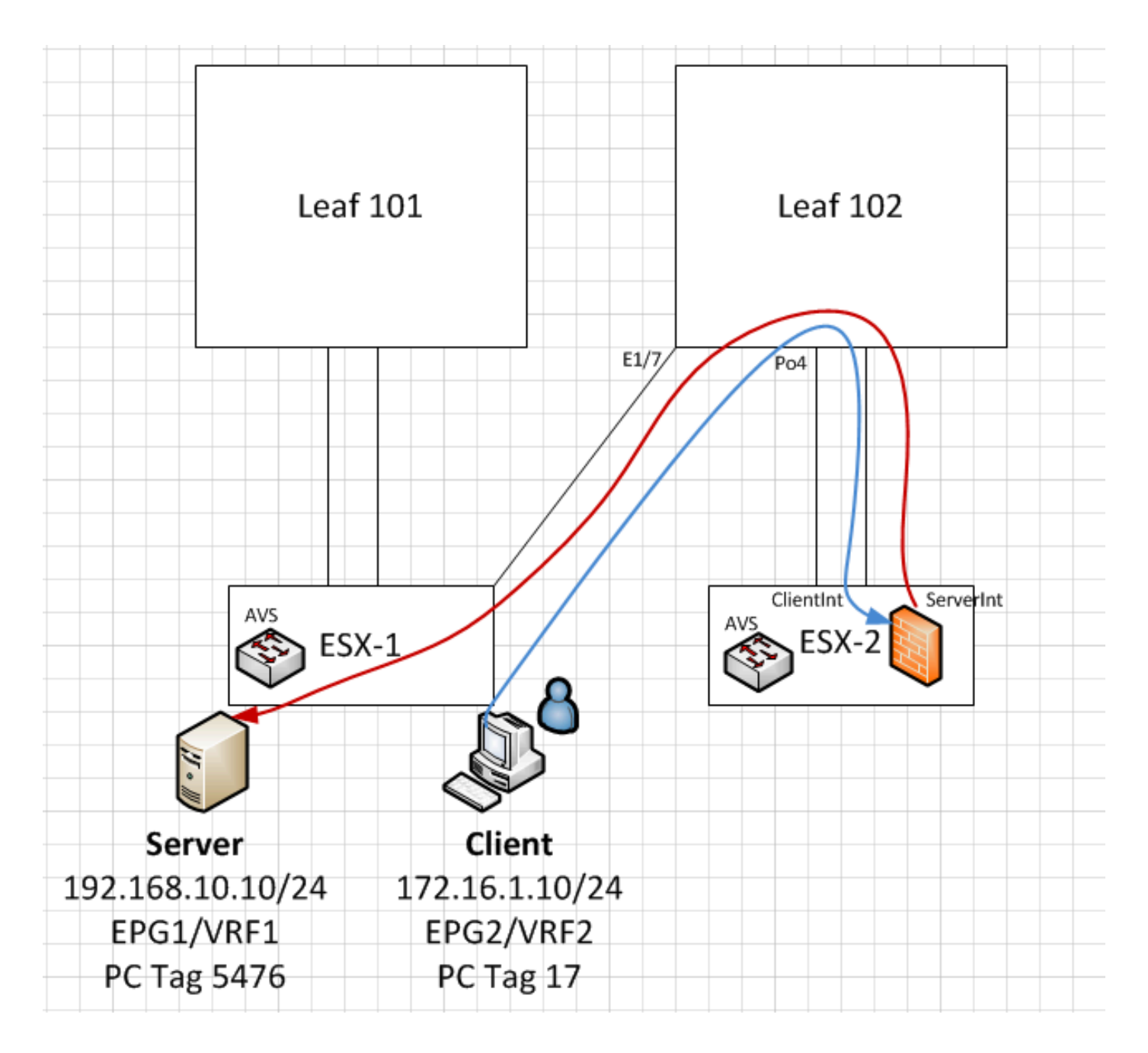

# 疑難排解

未分配VTEP地址

驗證是否已在AEP下檢查基礎架構VLAN:

| Policies 🧃 🖸                      | Attachable Access En                  | ntity Profile - AEP-AVS |        | 1   |  |  |  |  |  |
|-----------------------------------|---------------------------------------|-------------------------|--------|-----|--|--|--|--|--|
| Cuick Start                       |                                       | ·                       |        |     |  |  |  |  |  |
| Switch Policies                   |                                       |                         |        |     |  |  |  |  |  |
| Module Policies                   |                                       |                         |        |     |  |  |  |  |  |
| Interface Policies                |                                       |                         |        |     |  |  |  |  |  |
| Global Policies                   | Properties                            | Properties              |        |     |  |  |  |  |  |
| Attachable Access Entity Profiles | Name:                                 | AEP-AVS                 |        |     |  |  |  |  |  |
| 📜 AEP-AVS                         | Description:                          | : optional              |        |     |  |  |  |  |  |
| AEP_DVS                           | i i i i i i i i i i i i i i i i i i i |                         |        |     |  |  |  |  |  |
| L3Out-N3K2-alumbrer               | Enable Infrastructure VLAN:           |                         |        |     |  |  |  |  |  |
| L3OutN3k-AEP                      | Domains (VMM, Physical or External)   |                         |        |     |  |  |  |  |  |
| 📃 default                         | Associated to Interfaces:             |                         |        | × + |  |  |  |  |  |
| QOS Class Policies                |                                       | A Name                  | State  |     |  |  |  |  |  |
| DHCP Relay Policies               |                                       | AVS (Vmm-VMware)        | formed |     |  |  |  |  |  |
| MCP Instance Policy default       | •                                     |                         |        |     |  |  |  |  |  |
| EP Loop Protection Policy         |                                       |                         |        |     |  |  |  |  |  |
| Error Disabled Recovery Policy    |                                       |                         |        |     |  |  |  |  |  |
| Rogue EP Control Policy           |                                       |                         |        |     |  |  |  |  |  |
| Monitoring Policies               |                                       |                         |        |     |  |  |  |  |  |
| Troubleshoot Policies             | VSwitch Policies                      |                         |        |     |  |  |  |  |  |
| Pools                             | Port Channel Policy:                  | select a value 🗸 🕞      |        |     |  |  |  |  |  |
| Physical and External Domains     | LLDP Policy:                          | select a value          |        |     |  |  |  |  |  |
|                                   | CDP Policy                            |                         |        |     |  |  |  |  |  |
|                                   | CDF Folicy.                           |                         |        |     |  |  |  |  |  |
|                                   | STP Policy:                           | select a value 👻 🗗      |        |     |  |  |  |  |  |
|                                   | Firewall Policy:                      | select a value          |        |     |  |  |  |  |  |

#### 不支援的版本

#### 驗證VEM版本是否正確並支援適當的ESXi VMWare系統。

~ # vem version
Running esx version -1746974 x86\_64
VEM Version: 5.2.1.3.1.10.0-3.2.1
OpFlex SDK Version: 1.2(1i)
System Version: VMware ESXi 5.5.0 Releasebuild-1746974
ESX Version Update Level: 0

#### VEM和交換矩陣通訊不起作用

- Check VEM status vem status

- Try reloading or restating the VEM at the host: vem reload vem restart

- Check if there's connectivity towards the Fabric. You can try pinging 10.0.0.30 which is (infra:default) with 10.0.0.30 (shared address, for both Leafs)

~ # vmkping -I vmk1 10.0.0.30 PING 10.0.0.30 (10.0.0.30): 56 data bytes

--- 10.0.0.30 ping statistics ---3 packets transmitted, 0 packets received, 100% packet loss

If ping fails, check:

- Check OpFlex status - The DPA (DataPathAgent) handles all the control traffic between AVS and APIC (talks to the immediate Leaf switch that is connecting to) using OpFlex (opflex client/agent).

All EPG communication will go thru this opflex connection. ~ # vemcmd show opflex Status: 0 (Discovering) Channel0: 0 (Discovering), Channel1: 0 (Discovering) Dvs name: comp/prov-VMware/ctrlr-[AVS]-vCenterController/sw-dvs-129 Remote IP: 10.0.0.30 Port: 8000 Infra vlan: 3967 FTEP IP: 10.0.0.32 Switching Mode: unknown Encap Type: unknown NS GIPO: 0.0.0.0 you can also check the status of the vmnics at the host level: ~ # esxcfg-vmknic -1 Interface Port Group/DVPort IP Family IP Address Netmask Broadcast MAC Address MTU TSO MSS Enabled Type vmk0 

#### 此時,可以確定ESXi主機和枝葉之間的交換矩陣通訊不能正常工作。可以在枝葉端檢查某些驗證命 令以確定根本原因。

leaf2# show cdp ne

| Capabi          | ility Codes:                                                                                          | R - Route<br>S - Switc<br>V - VoIP-<br>s - Suppo                                  | r, T - T<br>h, H - H<br>Phone, D<br>rts-STP-                       | rans-B<br>ost, I<br>- Rem<br>Disput   | ridge,<br>- IGM<br>otely-<br>e | B - S<br>P, r -<br>Manage | ource-Rout<br>Repeater,<br>d-Device, | e-Bridg | e       |
|-----------------|----------------------------------------------------------------------------------------------------|-----------------------------------------------------------------------------------|--------------------------------------------------------------------|---------------------------------------|--------------------------------|---------------------------|--------------------------------------|---------|---------|
| Device          | e-ID                                                                                                  | Local In                                                                          | trfce H                                                            | ldtme                                 | Capab                          | ility                     | Platform                             | Ро      | rt ID   |
| AVS:10          | calhost.loca                                                                                          | aldomainma                                                                        | in                                                                 |                                       |                                |                           |                                      |         |         |
|                 |                                                                                                    | Eth1/5                                                                            |                                                                    | 169                                   | S                              | I s                       | VMware                               | ESXi    | vmnic4  |
| AVS:10          | calhost.loca                                                                                          | aldomainma                                                                        | in                                                                 |                                       |                                |                           |                                      |         |         |
|                 |                                                                                                    | Eth1/6                                                                            |                                                                    | 169                                   | S                              | I s                       | VMware                               | ESXi    | vmnic5  |
| N3K-2           | (FOC1938R02L)                                                                                         | )                                                                                 |                                                                    |                                       |                                |                           |                                      |         |         |
|                 |                                                                                                    | Eth1/1                                                                            | 3                                                                  | 166                                   | R                              | SIS                       | N3K-C31                              | 72PQ-1  | Eth1/13 |
| leaf2<br>Flags: | <pre># show port-o : D - Down I - Indiv: s - Suspen S - Switcl U - Up (po M - Not in F - Config</pre> | P -<br>idual H -<br>nded r -<br>ned R -<br>ort-channe<br>n use. Min<br>guration f | Up in p<br>Hot-sta<br>Module-<br>Routed<br>l)<br>-links n<br>ailed | ort-ch<br>ndby (:<br>remove<br>ot met | annel<br>LACP o<br>d           | (membe<br>nly)            | rs)                                  |         |         |
| Group           | Port-<br>Channel                                                                                      | Туре                                                                              | Protocol                                                           | Memb                                  | er Por                         | ts                        |                                      |         |         |
| 5               | Po5 (SU)                                                                                              | Eth                                                                               | LACP                                                               | Eth1                                  | <br>/5(P)                      | Eth                       | <br>1/6(P)                           |         |         |

### 通過Po5連線的ESXi中使用了2個埠

#### leaf2# show vlan extended

| VLAN | Name           | Status | Ports               |
|------|----------------|--------|---------------------|
|      |                |        |                     |
| 13   | infra:default  | active | Eth1/1, Eth1/20     |
| 19   |                | active | Eth1/13             |
| 22   | mgmt:inb       | active | Eth1/1              |
| 26   |                | active | Eth1/5, Eth1/6, Po5 |
| 27   |                | active | Eth1/1              |
| 28   | ::             | active | Eth1/5, Eth1/6, Po5 |
| 36   | common:pod6_BD | active | Eth1/5, Eth1/6, Po5 |

| VLAN | Туре | Vlan-mode | Encap           |           |
|------|------|-----------|-----------------|-----------|
|      |      |           |                 |           |
| 13   | enet | CE        | vxlan-16777209, | vlan-3967 |
| 19   | enet | CE        | vxlan-14680064, | vlan-150  |
| 22   | enet | CE        | vxlan-16383902  |           |
| 26   | enet | CE        | vxlan-15531929, | vlan-200  |
| 27   | enet | CE        | vlan-11         |           |
| 28   | enet | CE        | vlan-14         |           |
| 36   | enet | CE        | vxlan-15662984  |           |
|      |      |           |                 |           |

從上面的輸出中可以看到,Infra Vlan不允許通過,也不通過指向ESXi主機的上行鏈路埠(1/5-6)。 這表示在APIC上配置了介面策略或交換機策略的配置錯誤。

檢查兩者:

Access Policies > Interface Policies > Profiles Access Policies > Switch Policies > Profiles 在這種情況下,介面配置檔案連線到錯誤的AEP(用於DVS的舊AEP),如下圖所示:

| Access Port Policy Group        | o - AVS-102_1-ports-7    | _PolGrp |            |   |   |            |            |     | i X     |
|---------------------------------|--------------------------|---------|------------|---|---|------------|------------|-----|---------|
|                                 |                          |         |            |   |   |            | Policy Fau | lts | History |
| ⊙±                              |                          |         |            |   |   |            |            | ACT |         |
| Properties                      |                          |         |            |   |   |            |            |     |         |
| Name:                           | AVS-102_1-ports-7_PolGrp |         |            |   |   |            |            |     |         |
| Description:                    | optional                 |         |            |   |   |            |            |     |         |
| Label:                          |                          |         |            |   |   |            |            |     |         |
| Link Level Policy:              | 1GigAuto                 | · @     |            |   |   |            |            |     |         |
| CDP Policy:                     | CDP_ON                   | e e     |            |   |   |            |            |     |         |
| MCP Policy:                     | select a value           |         |            |   |   |            |            |     |         |
| LLDP Policy:                    | LLDP_ON                  | e e     |            |   |   |            |            |     |         |
| STP Interface Policy:           | select a value           |         |            |   |   |            |            |     |         |
| Storm Control Interface Policy: | select a value           |         |            |   |   |            |            |     |         |
| L2 Interface Policy:            | select a value           |         |            |   |   |            |            |     |         |
| Monitoring Policy:              | select a value           |         |            |   |   |            |            |     |         |
| Attached Entity Profile:        | AEP_DVS                  | e       |            |   |   |            |            |     |         |
| Connectivity Filters:           |                          |         |            | × | + |            |            |     |         |
|                                 | Switch IDs               |         | Interfaces |   |   |            |            |     |         |
|                                 |                          |         |            |   |   | SHOW USAGE | SUBMIT     | С   | LOSE    |

為AVS設定正確的AEP後,現在我們可以看到通過枝葉上的正確Unlinks(解除連結)可以看到Infra Vlan:

leaf2# show vlan extended

22 enet CE

| VLAN | Name          |           |                 | Status    | Ports                           |         |
|------|---------------|-----------|-----------------|-----------|---------------------------------|---------|
| 13   | infra:default |           |                 | active    | Eth1/1, Eth1/5,<br>Eth1/20, Po5 | Eth1/6, |
| 19   |               |           |                 | active    |                                 |         |
| 22   | mgmt:         | inb       |                 | active    | Eth1/1                          |         |
| 26   |               |           |                 | active    | Eth1/5, Eth1/6,                 | Po5     |
| 27   |               |           |                 | active    | Eth1/1                          |         |
| 28   | ::            |           |                 | active    | Eth1/5, Eth1/6,                 | Po5     |
| 36   | common        | n:pod6_BD |                 | active    | Eth1/5, Eth1/6,                 | Po5     |
|      |               |           |                 |           |                                 |         |
| VLAN | Туре          | Vlan-mode | Encap           |           |                                 |         |
|      |               |           |                 |           |                                 |         |
| 13   | enet          | CE        | vxlan-16777209, | vlan-3967 |                                 |         |
| 19   | enet          | CE        | vxlan-14680064. | vlan-150  |                                 |         |

vxlan-16383902

26 enet CE vxlan-15531929, vlan-200 27 enet CE vlan-11 28 enet CE vlan-14 vxlan-15662984 36 enet CE and Opflex connection is restablised after restarting the VEM module: ~ # vem restart stopDpa VEM SwISCSI PID is Warn: DPA running host/vim/vimuser/cisco/vem/vemdpa.213997 Warn: DPA running host/vim/vimuser/cisco/vem/vemdpa.213997 watchdog-vemdpa: Terminating watchdog process with PID 213974 ~ # vemcmd show opflex Status: 0 (Discovering) Channel0: 14 (Connection attempt), Channel1: 0 (Discovering) Dvs name: comp/prov-VMware/ctrlr-[AVS]-vCenterController/sw-dvs-129 Remote IP: 10.0.0.30 Port: 8000 Infra vlan: 3967 FTEP IP: 10.0.0.32 Switching Mode: unknown Encap Type: unknown NS GIPO: 0.0.0.0 ~ # vemcmd show opflex Status: 12 (Active) Channel0: 12 (Active), Channel1: 0 (Discovering) Dvs name: comp/prov-VMware/ctrlr-[AVS]-vCenterController/sw-dvs-129 Remote IP: 10.0.0.30 Port: 8000 Infra vlan: 3967 FTEP IP: 10.0.32 Switching Mode: LS Encap Type: unknown NS GIPO: 0.0.0.0

# 相關資訊

應用程式虛擬交換機安裝

<u>Cisco Systems, Inc.思科應用虛擬交換機安裝指南5.2(1)SV3(1.2)版</u> 使用VMware部署ASAv

Cisco Systems, Inc.思科自適應安全虛擬裝置(ASAv)快速入門手冊9.4

Cisco ACI和Cisco AVS

<u>Cisco Systems, Inc. Cisco ACI虛擬化指南,版本1.2(1i)</u>

思科以應用為中心的基礎設施服務圖設計白皮書

思科以應用為中心的基礎設施服務圖設計白皮書

技術支援與文件 - Cisco Systems